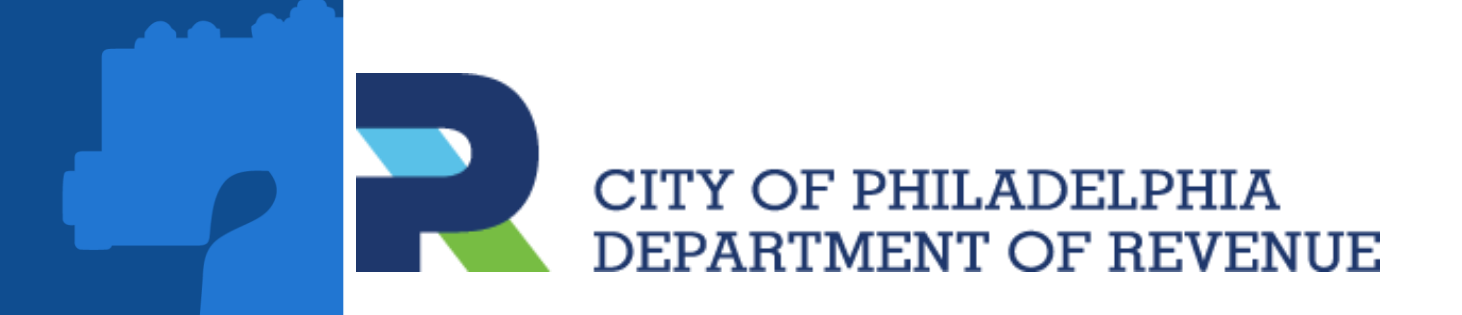

## PHILADELPHIA TAX CENTER

Taxpayer Registration: New and Existing Taxpayers

## INTRODUCTION

Individual/Sole Proprietor

Non-Profit Organization

This presentation is a guide on registering taxpayers and creating a web logon on the Philadelphia Tax Center

### Registering a New Taxpayer Corporation

Partnership

Estate

Trust

•

•

•

#### Registering a Disregarded Entity

- What is a Disregarded Entity?
  - Requesting Third Party Access
  - Verifying Third Party Access

#### Existing Taxpayers

- Create username and password
- Requesting Access Letter
- Verifying Access Letter ID

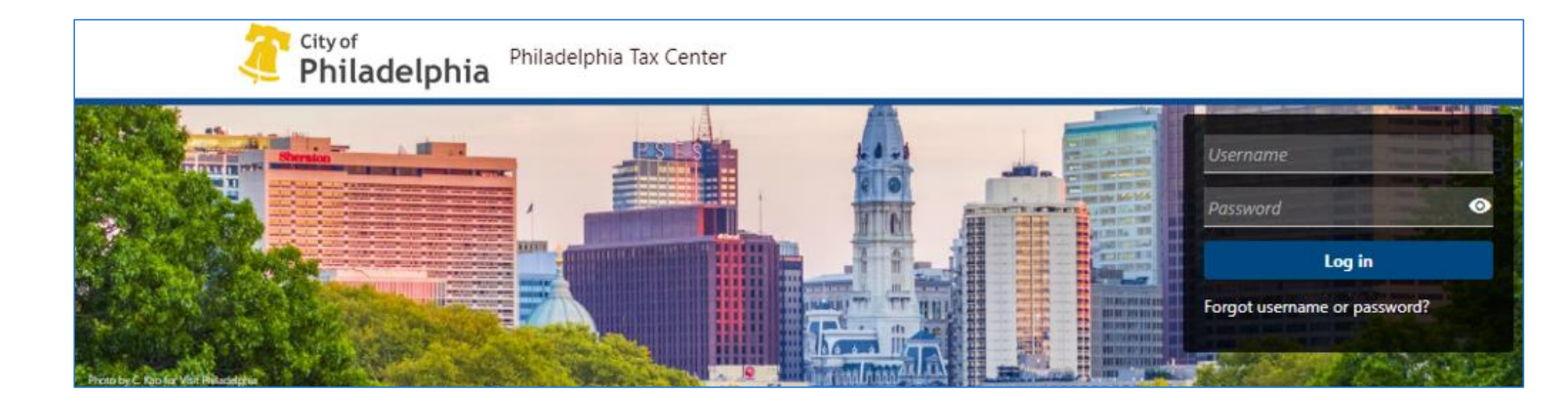

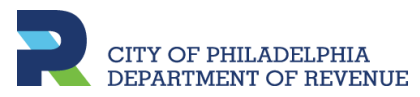

**New Taxpayers** 

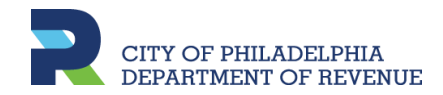

#### **Registering a New Taxpayer**

Once clicking Register a new taxpayer, the screen provides a list of available tax types

- A. Under **Registration type**, If the person registering is a third party member, e.g., an accountant, they will select **Yes**. Otherwise, select **No**
- B. Throughout the registration process, clicking **Cancel** will end/delete everything. Clicking **Save Draft** will allow a person to come back at a future date to complete the registration

#### New taxpayer registration

Welcome! If you have not paid taxes to City of Philadelphia before, you can register yourself or business as a new taxpayer with the Philadelphia Department of Revenue using this form. You can use this form to register for the tax types listed below. If you don't see the tax you need to register for, please email revenue@phila.gov.

- Amusement Tax
- Business Income and Receipts Tax
- Earnings Tax (Employees only)
- Hotel Tax
- Liquor Tax
- Mechanical Amusement Tax
- Net Profits Tax
- Outdoor Advertising Tax
- Parking Tax
- Philadelphia Beverage Tax
- Property taxes
- School Income Tax
- Tobacco Tax
- Use and Occupancy Tax
- Valet Parking Tax
- Vehicle Rental Tax
- Wage Tax (Employers only)

If you have previously paid taxes to the City of Philadelphia, and want access to your existing account(s) please create a Philadelphia Tax Center username .

| Yes | No |  |  |
|-----|----|--|--|

#### **Registering a New Taxpayer**

This screen provides a list of the various entity types.

Under **Entity classification**, will need to choose one of the two:

- I know my entity classification: Click on the entity type if known
- If uncertain, clicking Help me figure out my entity classification asks a few questions and then will allow to proceed

| Entity classifi                          | cation          |  |
|------------------------------------------|-----------------|--|
| Do you own a busines                     | 5?              |  |
| Yes                                      | No              |  |
| Are you the sole owner of this business? |                 |  |
| Yes                                      | No              |  |
| Do you have any busin                    | ess partner(s)? |  |
| Yes                                      | No              |  |
|                                          |                 |  |

#### Entity type

City of Philadelphia taxpayers need an entity classification to determine which taxes they are required to file and pay. The entity classifications in the City of Philadelphia are:

- Corporation
- Disregarded Entity
- Estate
- Individual/Sole Proprietor
- Non-Profit Organization
- Partnership
- Trust

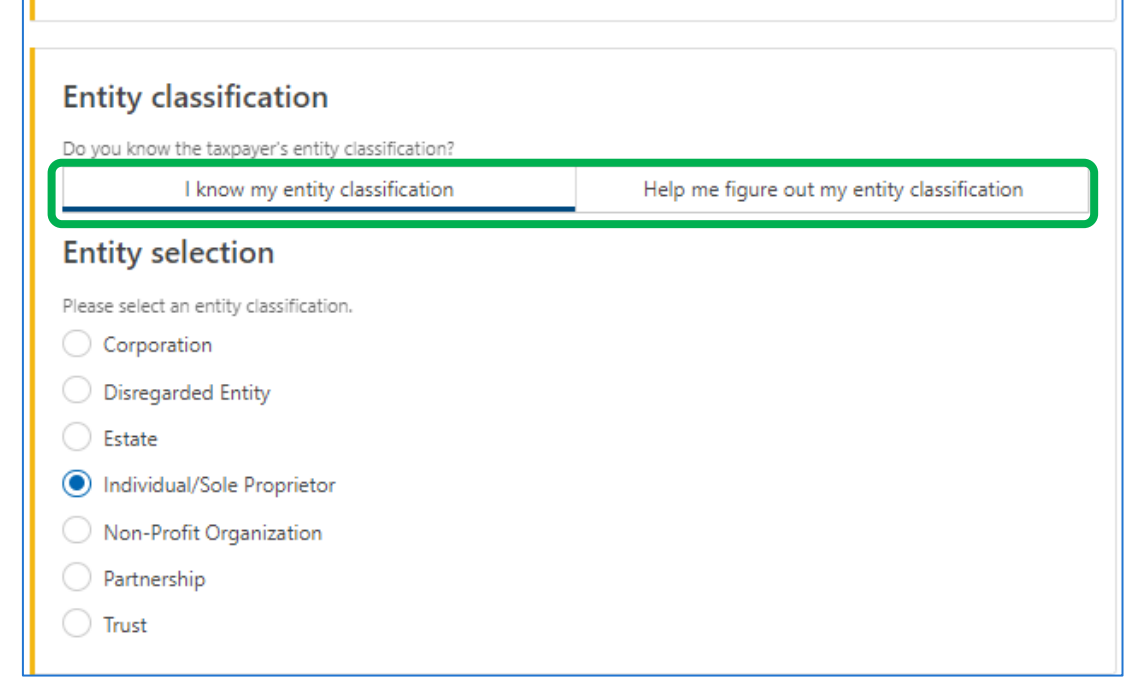

#### **Registering a New Taxpayer**

- A. Reiterates the entity type selected from the previous screen, along with a description of the type
- B. Available tax types provides a list. On the following screen, they will need to select one or more of the tax types listed on this page

#### Individual/Sole Proprietor

You are registering a new Individual/Sole Proprietor with the City of Philadelphia Department of Revenue.

An individual is a person that is obligated to pay taxes to a federal, state, or local government.

If the entity selection is not correct, please go back and review your answers. If you believe there has been a mistake, please contact the Department of Revenue.

#### Available tax types

Amusement Business Income and Receipts Earnings Hotel Liquor Mechanical Amusement Net Profits Outdoor Advertising Parking Philadelphia Beverage Property taxes School Income Tobacco Use and Occupancy Landlord Valet Parking Vehicle Rental Wage

#### **Registering a New Taxpayer**

Depending on the Entity type selected, you may be prompted to provide forms from the IRS.

A. Click **Add attachment** to upload the form

B. Select the requested IRS form, if applicable

| ew taxpayer registration                                                                                         |                                                                                    |                                                             |
|----------------------------------------------------------------------------------------------------|------------------------------------------------------------------------------------|-------------------------------------------------------------|
| Owner Link                                                                                                    | Tax type selection                                                                 | Attachments                                                 |
| Add Attachments                                                                                                  |                                                                                    |                                                             |
| Based on information in your registr<br>registration. Use the button below t<br>documents include the following: | ration, you are required to submit the so<br>o attach the documents that you would | upporting documents with your<br>I like to submit. Required |
| IRS Form CP575                                                                                                   |                                                                                    |                                                             |
| Add attachment                                                                                                   |                                                                                    |                                                             |
| Attachments                                                                                                    |                                                                                    | Add                                                         |
| Туре                                                                                                    | Name                                                                               |                                                             |
| There are no attachments.                                                                                        |                                                                                    |                                                             |
|                                                                                                    |                                                                                    |                                                             |
|                                                                                                    |                                                                                    |                                                             |
| Select one (Requ                                                                                                 | ired)                                                                              | ×                                                           |
|                                                                                                    |                                                                                    |                                                             |
| Type *                                                                                                    |                                                                                    |                                                             |
| Required                                                                                                    |                                                                                    | ~                                                           |
| ,<br>Required                                                                                                    |                                                                                    |                                                             |
| IRS Form 501-C3                                                                                                  |                                                                                    |                                                             |
| IRS Form CP575                                                                                                   |                                                                                    |                                                             |
| IRS Form SS-4                                                                                                    |                                                                                    |                                                             |
| Liquor License                                                                                                   |                                                                                    |                                                             |
| Non Profit Organizatio                                                                                           | n Documents                                                                        |                                                             |
| Non Front organizatio                                                                                            |                                                                                    |                                                             |

### **Registering a New Taxpayer**

- A. New taxpayers will need to select an ID type from the dropdown:
  - Individual Taxpayer
     Identification Number, or
  - Social Security Number

Depending on the above criteria, will need to enter the ID/SSN number

- B. Enter full first and last name
- C. Select the date in which the business originated and/or registered with the IRS
- D. For **Tax account start date**, enter when business activity in Philadelphia began

**Note**: Based on the entity classification previously selected, the ID type will default to Federal Employer ID, e.g., Corporation, partnership etc. and Legal name will be required.

#### ID and Name ID type Social Security Number Individual Taxpayer Identification Number ocial Security Number Reauired First name B Required Middle name Last name Required Enter your business start date. For School Income Tax accounts, enter the date your tax liability began. C Reauired

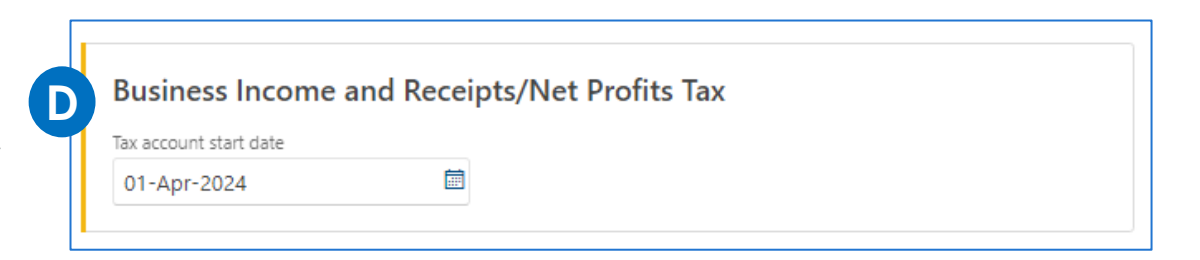

### **Registering a New Taxpayer**

Jump Start Philly is a program for entrepreneurs and new businesses in Philadelphia. A business in its first two years of operation is exempt from paying the Business Income and Receipts Tax (BIRT) and does not have to pay for a variety of licenses and registrations.

These questions are related to this program.

Click <u>here</u> to read more about **Jump Start Philly** and eligibility.

#### Jump Start Philly eligibility

Businesses in the first two years of operations may be exempt from paying BIRT through the Jump Start Philly program. Businesses in the first three years of operations may be exempt from paying BIRT through the Sustainable Jump Start program. To qualify for either, a business must be a "New Business" under Philadelphia Code 19-3800. See the New Business Regulations for more information.

Are you claiming "New Business" tax status under Philadelphia Code 19-3800?

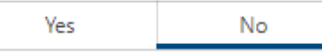

Vs.

#### Jump Start Philly eligibility

Businesses in the first two years of operations may be exempt from paying BIRT through the Jump Start Philly program. Businesses in the first three years of operations may be exempt from paying BIRT through the Sustainable Jump Start program. To qualify for either, a business must be a "New Business" under Philadelphia Code 19-3800. See the New Business Regulations for more information.

Are you claiming "New Business" tax status under Philadelphia Code 19-3800?

Yes No

Are you a sustainable business? This includes Certified B Corporations and businesses that are determined to be sustainable by the Office of Sustainability (based on the line of business, core business purpose, and other sustainability certifications).

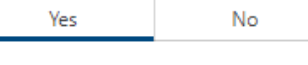

Are you a certified B Corporation?

Yes No

- A. To register, an industry code from the North American Industry Classification System (NAICS) will need to be selected. Clicking **Search by industry** will allow an individual to search industry codes by keywords
- B. Manually enter the NAICS Code

| <ul> <li>North American Industry Classification System (NAICS)</li> <li>The North American Industry Classification System is used by Federal Statistical Agencies for the collection analysis and publication of statistical data related to the US economy.</li> <li>You can search for your NAICS code by clicking the Search button. (If you already know your NAICS or enter it in the box on the right.)</li> <li>When you click Search, you will be prompted to enter a Keyword to describe your business/organization. In most cases, you will see a list of choices of NAICS Codes to pick from.</li> <li>There may be multiple pages of NAICS Code choices. Use Page Turner in upper right corner.</li> <li>If you don't see a choice that describes your business/organization, enter a different Keyword, or try shortened version of a keyword you tried previously.</li> </ul> | n,<br>code,<br>tion.  |
|----------------------------------------------------------------------------------------------------|-----------------------|
| <ul> <li>The North American Industry Classification System is used by Federal Statistical Agencies for the collection analysis and publication of statistical data related to the US economy.</li> <li>You can search for your NAICS code by clicking the Search button. (If you already know your NAICS or enter it in the box on the right.)</li> <li>When you click Search, you will be prompted to enter a Keyword to describe your business/organization. In most cases, you will see a list of choices of NAICS Codes to pick from.</li> <li>There may be multiple pages of NAICS Code choices. Use Page Turner in upper right corner.</li> <li>If you don't see a choice that describes your business/organization, enter a different Keyword, or try shortened version of a keyword you tried previously.</li> </ul>                                                                | on,<br>code,<br>tion. |
| <ul> <li>You can search for your NAICS code by clicking the Search button. (If you already know your NAICS enter it in the box on the right.)</li> <li>When you click Search, you will be prompted to enter a Keyword to describe your business/organiza</li> <li>In most cases, you will see a list of choices of NAICS Codes to pick from.</li> <li>There may be multiple pages of NAICS Code choices. Use Page Turner in upper right corner.</li> <li>If you don't see a choice that describes your business/organization, enter a different Keyword, or try shortened version of a keyword you tried previously.</li> </ul>                                                                                                    | code,<br>ition.       |
| <ul> <li>When you click Search, you will be prompted to enter a Keyword to describe your business/organiza</li> <li>In most cases, you will see a list of choices of NAICS Codes to pick from.</li> <li>There may be multiple pages of NAICS Code choices. Use Page Turner in upper right corner.</li> <li>If you don't see a choice that describes your business/organization, enter a different Keyword, or try shortened version of a keyword you tried previously.</li> </ul>                                                                                                    | tion.                 |
| <ul> <li>In most cases, you will see a list of choices of NAICS Codes to pick from.</li> <li>There may be multiple pages of NAICS Code choices. Use Page Turner in upper right corner.</li> <li>If you don't see a choice that describes your business/organization, enter a different Keyword, or try shortened version of a keyword you tried previously.</li> </ul>                                                                                                    |                       |
| <ul> <li>If you don't see a choice that describes your business/organization, enter a different Keyword, or try<br/>shortened version of a keyword you tried previously.</li> </ul>                                                                                                    |                       |
|                                                                                                    | a                     |
| Search by industry                                                                                                    |                       |
| or                                                                                                    |                       |
| NAICS Code *                                                                                                    |                       |
| Required                                                                                                    |                       |
|                                                                                                    |                       |

- A. Enter the exact mailing address, and then click the **Validate address** button to confirm the system recognizes it
- B. Confirm if the mailing address is owned by the person/entity
- C. In the following window, confirm if the business address is the same as the mailing - will also need to confirm if one has more than one business location in the Philadelphia area.

| Country                                                        | USA                                    | ~                                       |                        |               |             |
|----------------------------------------------------------------|----------------------------------------|-----------------------------------------|------------------------|---------------|-------------|
| *<br>Street                                                    | Required                               |                                         |                        |               |             |
| Street 2                                                       |                                        |                                         |                        |               |             |
| Unit Type                                                      |                                        | ~                                       | Unit                   |               |             |
| City *                                                         | Required                               |                                         | State                  |               | PENNSYLVANI |
| Zip *                                                          | Required                               |                                         |                        |               |             |
| A<br>Does the entity own this property?                        | Yes                                    | No                                      |                        | Validate addr | ess         |
|                                                                |                                        |                                         |                        |               |             |
| Add business locat                                             | ion addres                             | s                                       |                        |               |             |
| Add business locat                                             | ion addres                             | S<br>address?                           |                        |               |             |
| Add business locat<br>Is your business location the sam<br>Yes | ion addres<br>ne as your mailing<br>No | S<br>address?                           |                        |               |             |
| Add business location the sam                                  | ion addres<br>ne as your mailing<br>No | <b>S</b><br>address?<br>'hiladelphia or | • nearby? (PA, DE, NJ) |               |             |

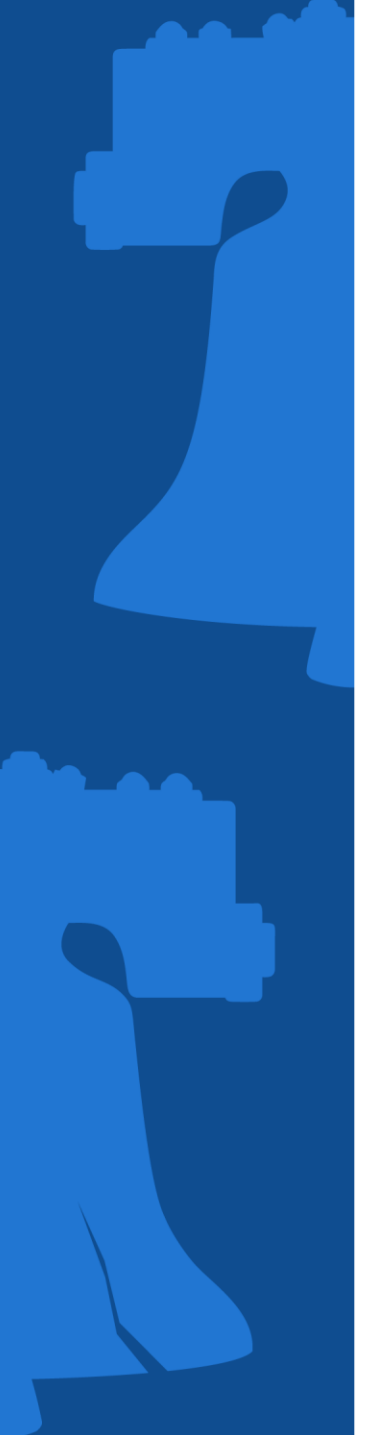

- A. Confirm if one owns rental properties - will be prompted to provide further information
- B. Enter properties deeded to the person/entity being registered

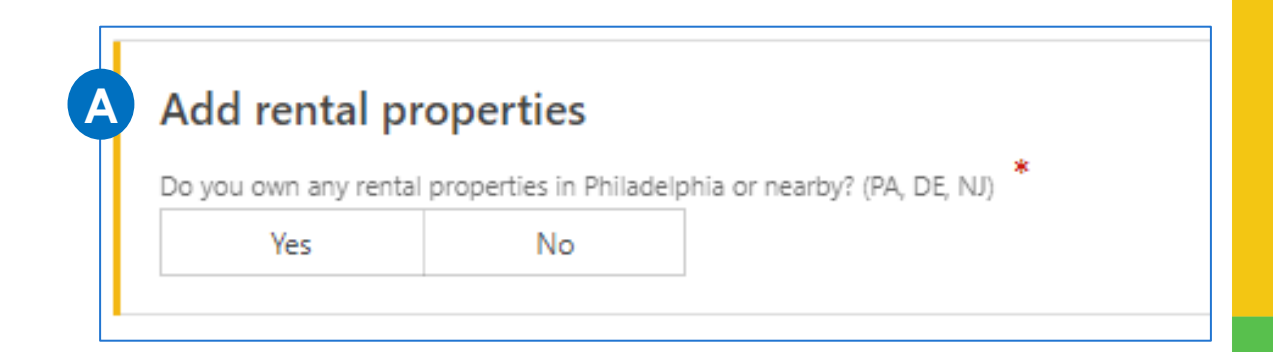

|   | Use the table below to |                   |                      |
|---|------------------------|-------------------|----------------------|
| B | Properties I Ov        | wn                | + Add a property \Xi |
|   | OPA Number             | Street Address    |                      |
|   | I have not claimed an  | y properties yet. |                      |

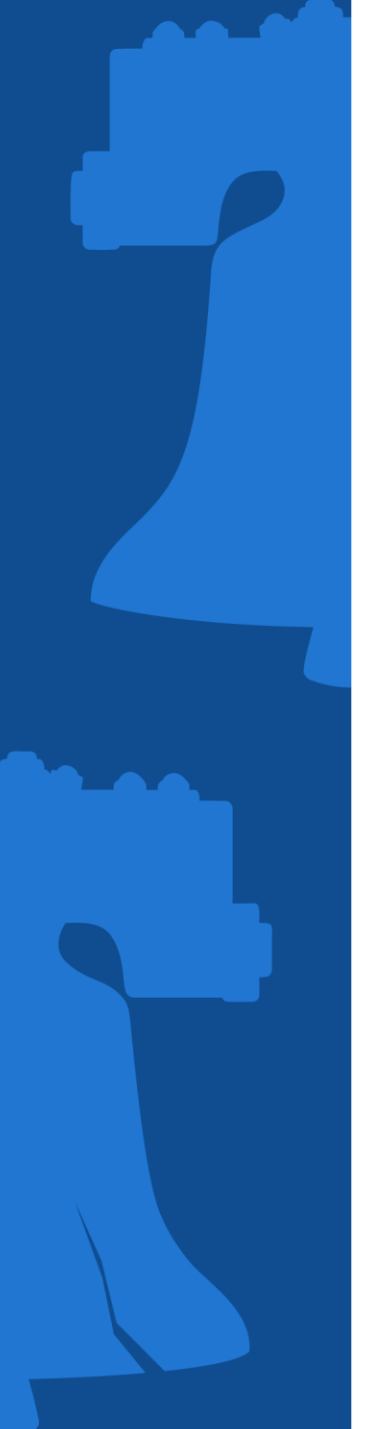

- A. Provide contact information
- B. Select whether to receive mail via electronically or via postal service

| First Name      |   | Email                   |            |
|-----------------|---|-------------------------|------------|
| Required        |   | Required                |            |
| Middle Initial  |   | Confirm Email           |            |
| *<br>Last Name  |   | Preferred Mail Delivery |            |
| Required        |   | Paper                   | Electronic |
| *<br>Phone Type |   |                         |            |
| Required        | ~ |                         |            |
| Phone Number *  |   |                         |            |
| Required        |   |                         |            |
|                 |   |                         |            |
| Extension       |   |                         |            |

#### **Registering a New Taxpayer**

Create a username and password (review the **Password requirements** to create a strong password), then confirm.

Select a **Secret Question**, then provide and confirm the answer.

| Username and password |   |
|-----------------------|---|
| Username              |   |
| Required              |   |
| Password *            |   |
| Required              | 0 |
| Confirm Password      |   |
|                       | 0 |
| Secret Question *     |   |
| Required              | ~ |
| Secret Answer         |   |
| Required              | 0 |
| Confirm Answer        |   |
| Required              | 0 |

### Password requirements You cannot reuse passwords Minimum 11 characters Passwords must contain both letters and numbers Passwords must contain both uppercase and lowercase letters Passwords must contain special characters

#### **Registering a New Taxpayer**

Review the information provided. If correct, check the **Confirm registration** box. If changes need to be made, click the **Previous** button to go back to any screen and update.

Click **Submit** once completed.

#### Taxpayer registration summary Entity Classisfication : Individual/Sole Proprietor ID type : Social Security Number Social Security : \*\*\*-\*\*-4444 Number Mailing Address : 1401 JFK BLVD PHILADELPHIA PA 19102-1619 Tax types Business Income and Receipts Tax account start date : 01-Apr-2024 Net Profits Tax account start date : 01-Apr-2024 Contact information First Name : BEN Are you a third party : No Last Name : FRANKLIN tax professional : BenFranklin registering on behalf Username Preferred Mail : Electronic of your client? Delivery Confirm registration I declare under penalty of perjury that the information I have entered is accurate to the best of my knowledge. Cancel Save Draft < Previous Submit

#### **Registering a New Taxpayer**

The confirmation page let's one know they have completed the registration process

- Click **Printable Confirmation** to print a copy for records,
- Click OK to return to the homepage.

#### Confirmation

You have completed your registration as a new taxpayer with the City of Philadelphia. You may now log into the Philadelphia Tax Center to file returns, make payments, and manage your tax accounts.

Your Confirmation Number is 0-000-041-619

Your confirmation code is c8v67k. You can use this confirmation code to view your submission later. Visit the Philadelphia Tax Center homepage and select "Find a saved draft or submission", then enter the email address you used for this request (ben@philadlelphia.com) and the confirmation code above. You may also cancel your submission if it has not yet been processed.

Please review the summary information below. You may want to print a copy for your records.

| Entity Type:                     | Individual/Sole Proprietor |
|----------------------------------|----------------------------|
| Name:                            | BEN FRANKLIN               |
| Username:                        | BenFranklin                |
| Accounts Registered:             |                            |
| Business Income and Receipts Tax | Start Date:4/1/2024        |
| Net Profits Tax                  | Start Date: 4/1/2024       |

#### Contact Us

The best way to reach us is through the Philadelphia Tax Center's secure, online messaging feature. It allows you to track all messages to and from Revenue in one place. Your message is linked to your account automatically, which means no waiting on the phone or in person while someone looks up your account. You can also contact us by email, phone, or in person. Please reference the Confirmation Number above when contacting Taxpayer Services with questions about your request.

Department of Revenue Email: revenue@phila.gov Municipal Services Building Phone: (215) 686-6600 1401 John F. Kennedy Blvd Philadelphia, PA 19125

Printable Confirmation OK

### **New Taxpayer**

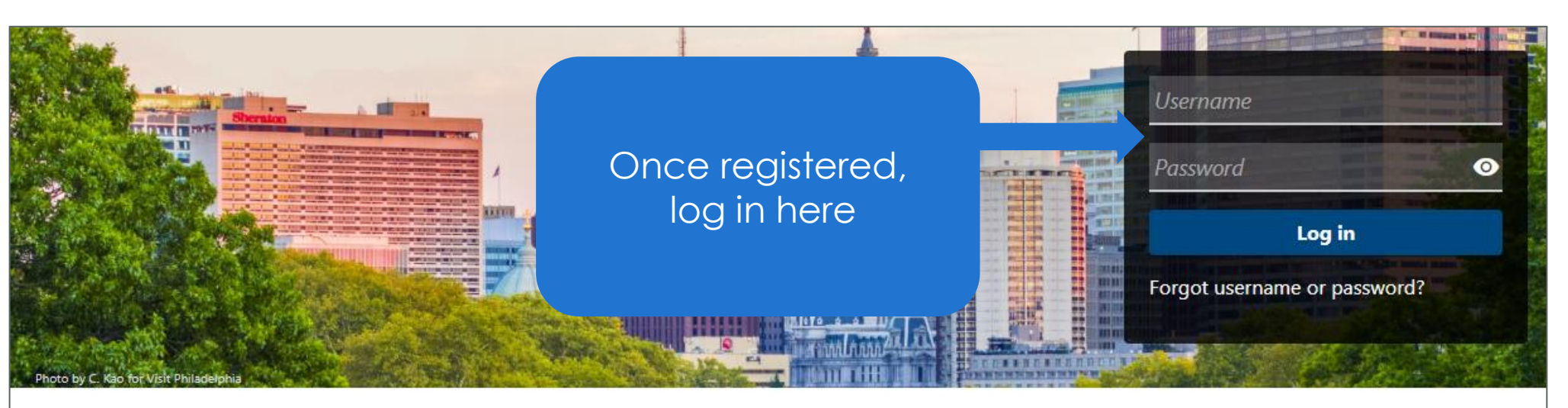

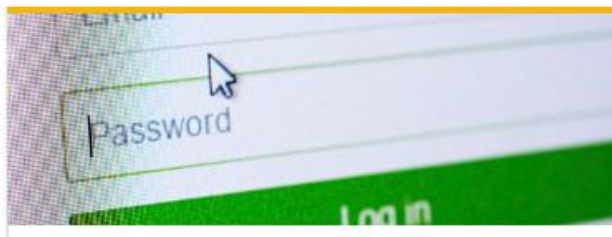

#### **Existing taxpayers**

Existing taxpayers and tax professionals

> Create a username and password

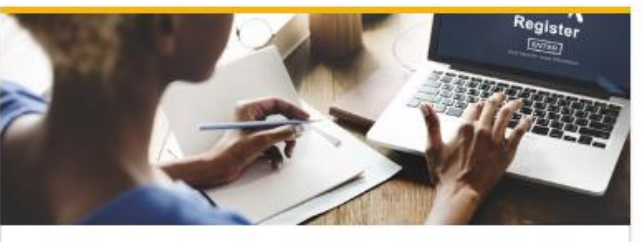

New taxpayers Register as a Philadelphia taxpayer

> Register a new taxpayer

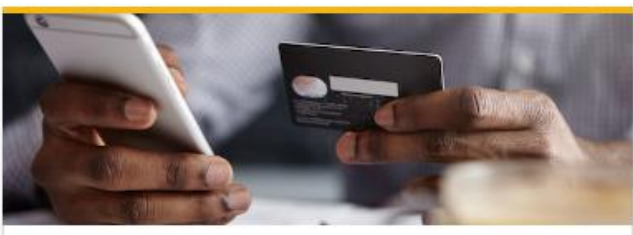

Payments Make an online payment now

> Make a payment

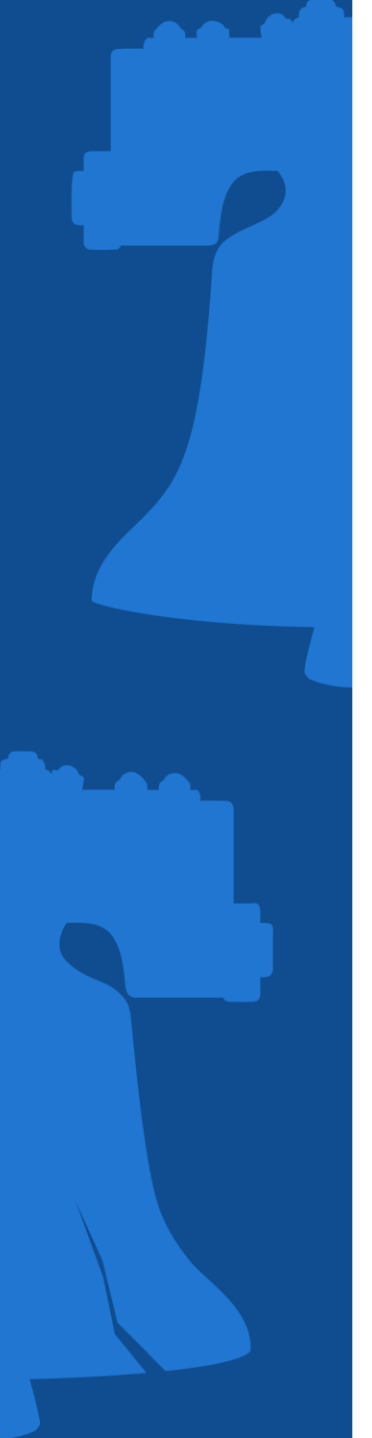

### **New Taxpayer**

Setup two-step authe setting up the use of Authentication app of Email.

| p authentication by<br>use of the<br>n app or via an                                                                                                    | Protect your Philadelphia Tax Center profi         Two-step authentication is used to better protect your Philadelph         provide a unique security code to verify your identity each time y         Authentication app         Use an authentication app, such as Google Authenticator, to g         Set up         Email         Receive security codes by email. | le with two-step authentication<br>hia Tax Center profile. Once set up, the system will ask you to<br>you log in.<br>get security codes.                                                                                                    |
|----------------------------------------------------------------------------------------------------|----------------------------------------------------------------------------------------------------|----------------------------------------------------------------------------------------------------|
| C Two-step authentication setup                                                                                                    |                                                                                                    | < Two-step authentication setup                                                                                                    |
| Add email We will email you a security code when you try to log in. Please at codes won't go to your junk folder. What email address would you like to use? Email * Required | Jd NoReply@phila.gov to your email safe list so security                                                                                                    | Set up authentication app Instead of waiting for emails, get your Philadelphia Tax Center security codes on your device. You can use any time-based password (TOTP) app, such as Google Authenticator.  Can't scan it? Enter this key in your authenticator app instead (spaces not required). PT2J PBO6 N5YF WLAE |
|                                                                                                    | Cancel Save                                                                                                    | Cancel Save                                                                                                    |

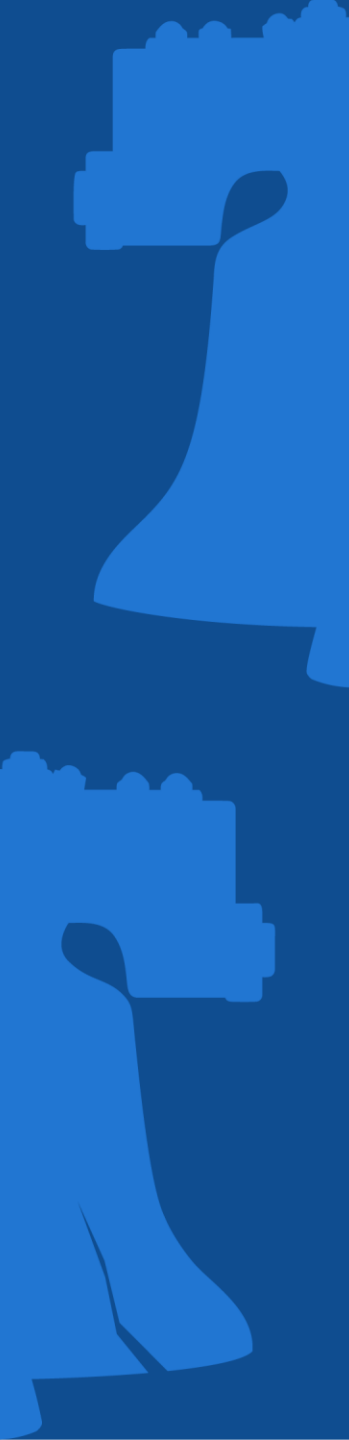

### **New Taxpayer**

#### Via Authentication App

Will be prompted to enter security code from the application

Control Two-step authentication setup

#### Verify security code

Enter the 6-digit code you see in your authentication app for Philadelphia Tax Center.

Security code

Required

#### Via Email

Enter the security code received in email

#### < Two-step authentication setup

#### Verify security code

We emailed your Philadelphia Tax Center security code to test@test.com. If you don't see our message, please check your junk folder for an email from NoReply@phila.gov.

Security code

Required

Didn't receive your security code? Resend

Cancel Confirm

**Disregarded Entity** 

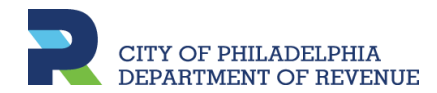

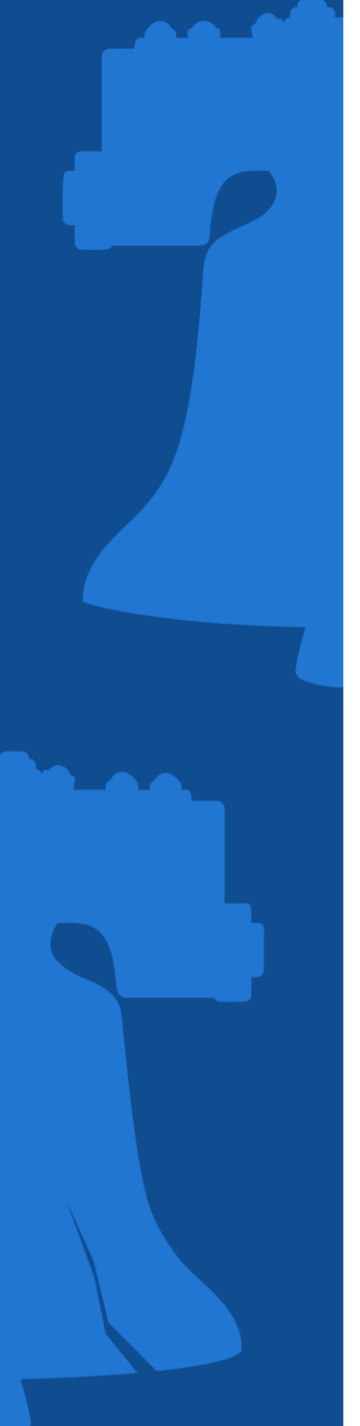

### DISREGARDED ENTITY What is it?

A disregarded entity is a business the Internal Revenue Service (IRS) and states ignore for the purpose of taxation even though they are separate from the business owner. The business income and subsequent taxes are passed through to the owner to be filed with their income taxes.

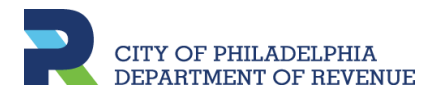

### TAXPAYER REGISTRATION Disregarded Entity

Before a Disregarded Entity can be registered on PTC, the Individual/Sole proprietor <u>must</u> be registered with business tax accounts first.

If need to register both entities for the first time, follow the below steps:

- Step 1 Register Individual/Sole Proprietor as a New Taxpayer
- Step 2 Register Disregarded Entity as a New Taxpayer
- Step 3 Log into PTC account to request third part access\*

If the Individual/Sole proprietor is already registered, follow the below steps:

- Step 1 Register Disregarded Entity as a New Taxpayer
- Step 2 Log into PTC to request third party access\*

\*Requesting third party access will allow one to log into PTC with one username and password to view information and accounts for both entities

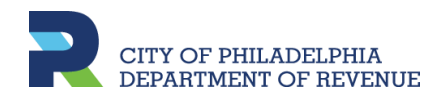

### TAXPAYER REGISTRATION Registering a Disregarded Entity

If the Individual/Sole Proprietor is registered, click **Register a new taxpayer** on the <u>Philadelphia Tax Center</u> to begin registering the Disregarded Entity

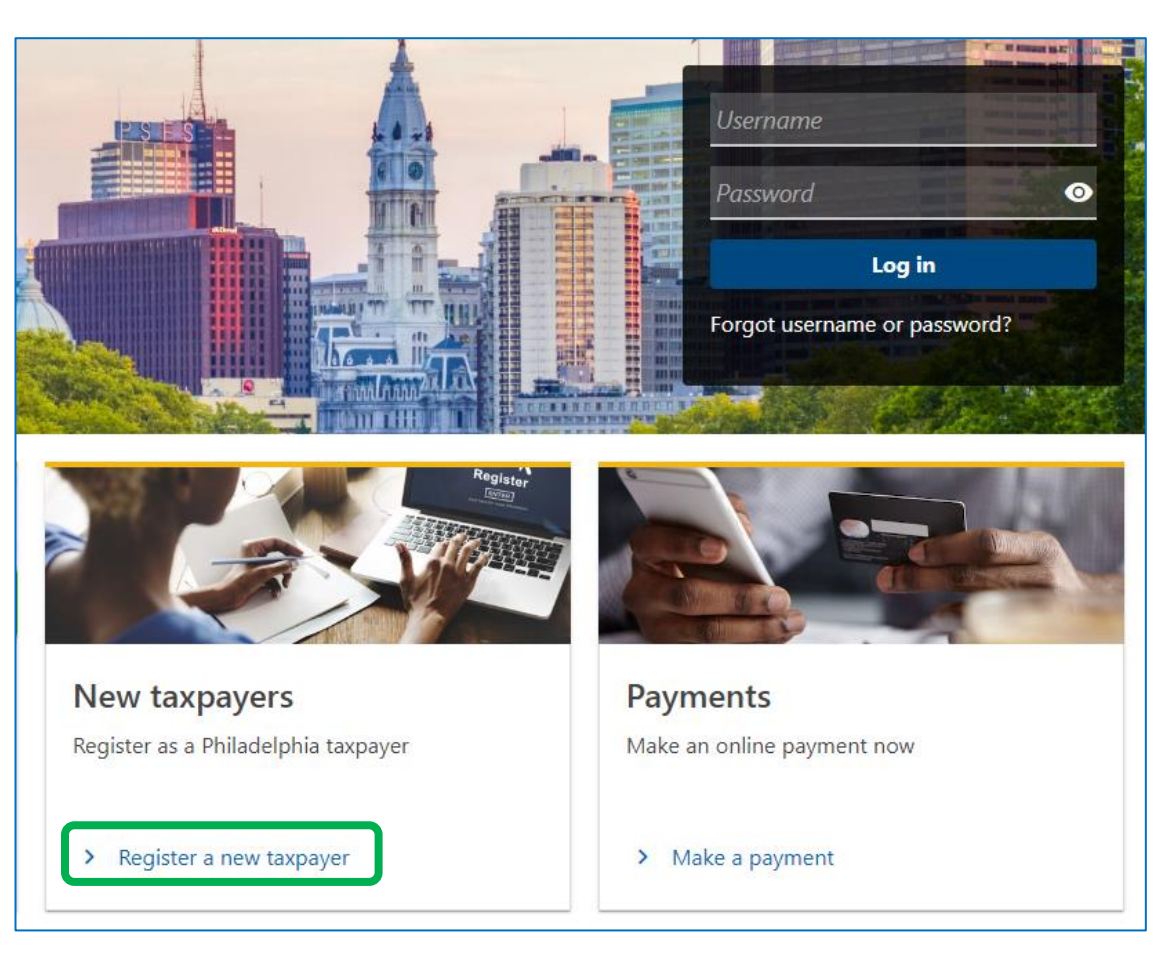

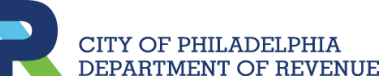

### TAXPAYER REGISTRATION Registering a Disregarded Entity

After selecting register a new taxpayer, a list of available tax types is displayed

Under **Registration type**, If the person registering is a third party member, e.g., an accountant, they will select **Yes**. Otherwise, select **No** 

#### New taxpayer registration

Welcome! If you have not paid taxes to City of Philadelphia before, you can register yourself or business as a new taxpayer with the Philadelphia Department of Revenue using this form. You can use this form to register for the tax types listed below. If you don't see the tax you need to register for, please email revenue@phila.gov.

- Amusement Tax
- Business Income and Receipts Tax
- · Earnings Tax (Employees only)
- Hotel Tax
- Liquor Tax
- Mechanical Amusement Tax
- Net Profits Tax
- Outdoor Advertising Tax
- Parking Tax
- Philadelphia Beverage Tax
- Property taxes
- School Income Tax
- Tobacco Tax
- Use and Occupancy Tax
- Valet Parking Tax
- Vehicle Rental Tax
- Wage Tax (Employers only)

If you have previously paid taxes to the City of Philadelphia, and want access to your existing account(s) please create a Philadelphia Tax Center username .

| Registratio | on type    | tering on behalf of your client? |           |
|-------------|------------|----------------------------------|-----------|
| Yes         | No         |                                  |           |
|             |            |                                  |           |
|             |            |                                  |           |
| Cancel      | Save Draft | < Previo                         | us Next > |

### **Disregarded Entity: Entity Classification**

Under Entity Selection, select Disregarded Entity

Then under **Entity sub**classification selection, Choose whether an Individual or Limited Liability Company

#### Entity type

City of Philadelphia taxpayers need an entity classification to determine which taxes they are required to file and pay. The entity classifications in the City of Philadelphia are:

- Corporation
- Disregarded Entity
- Estate
- Individual/Sole Proprietor
- Non-Profit Organization
- Partnership
- Trust

#### **Entity classification**

Do you know the taxpayer's entity classification?

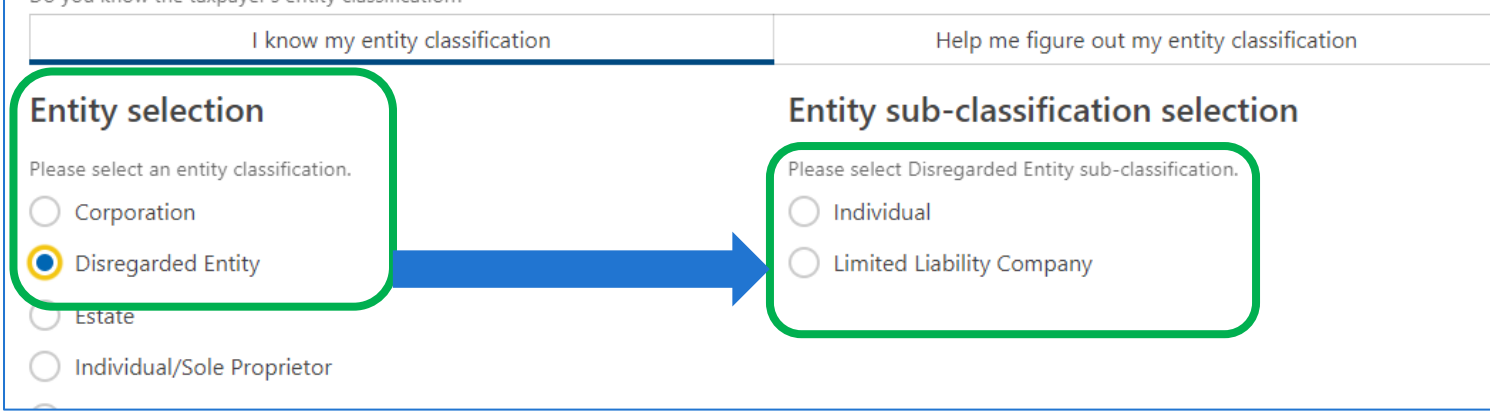

### TAXPAYER REGISTRATION Registering a Disregarded Entity

Once you click **Next**, you will see the confirmation of the entity type selected

The list of available tax types only displays the tax types that the Disregarded Entity will have the option to register/add

# New taxpayer registration Instructions Entity classification Entity type

A disregarded entity is a business that the Internal Revenue Service (IRS) and states ignore for the purpose of taxation even though they are separate from the business owner. The business income and subsequent taxes are passed through to the owner to be filed with their income taxes.

If the entity selection is not correct, please go back and review your answers. If you believe there has been a mistake, please contact the Department of Revenue.

#### Available tax types

Amusement Hotel Liquor Mechanical Amusement Outdoor Advertising Parking Philadelphia Beverage Property taxes Tobacco Use and Occupancy Landlord Valet Parking Vehicle Rental Wage

#### Review the Business Owner Information

#### **Business Owner Information**

When the owner of a disregarded entity is required to file a federal income tax return to report business activity, a Philadelphia business owner is required to report the business activity on a Business Income & Receipts Tax (BIRT) return.

First, business owners must register for a BIRT account in order to obtain a Commercial Activity License. For disregarded entities, business owners will register the BIRT account under the owner's name and social security number or Federal EIN if the owner is organized as a corporation.

Once the disregarded entity is established, the City's tax system will note the relationship between the disregarded entity and the business owner/parent company and its tax accounts.

### **Disregarded Entity: Owner Link**

Under **Owner Name**, provide the information for the <u>individual/sole proprietor</u>; **not** the disregarded entity.

A. Select an ID type from the dropdown: Social Security Number or Federal Employer ID

> Depending on the above criteria, enter the EIN/SSN number

- B. Enter the individual/sole proprietor's full legal name
- C. If this message is displayed, the ID number entered doesn't match our records

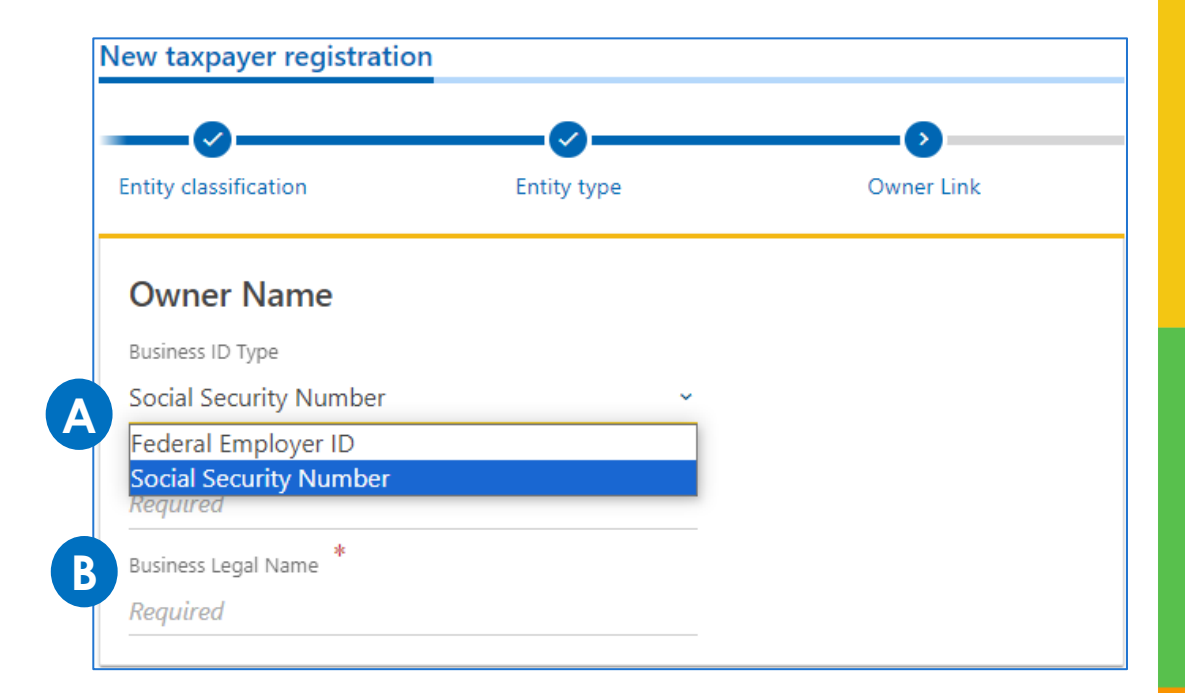

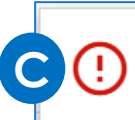

This ID is not registered. Please register business owners with a BIRT account first and visit back to register Disregarded entity.

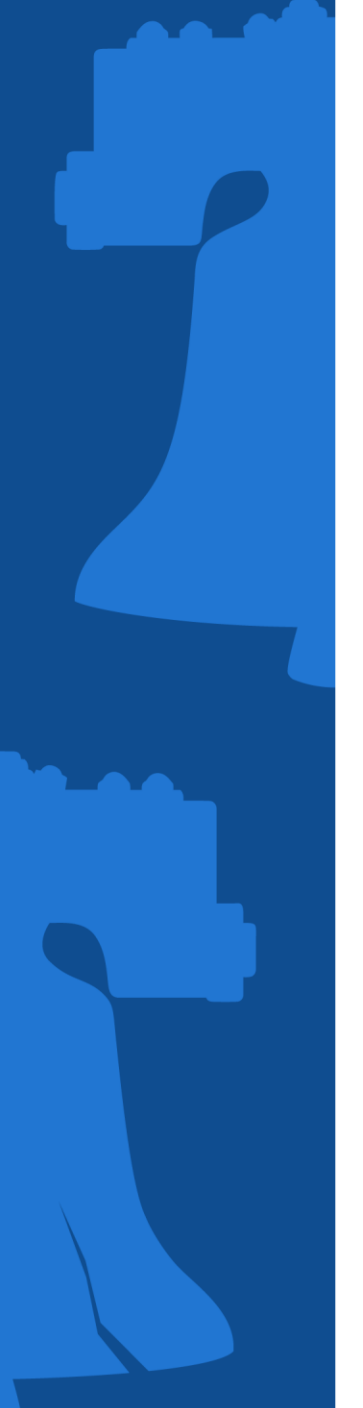

Tay tupor

### **Disregarded Entity: Tax types**

Select the tax type(s) the disregarded entity is liable for.

For disregarded entities <u>only</u>, continue to the next window without selecting a tax type if none are applicable

| lax types                                                                                                    |                        |
|----------------------------------------------------------------------------------------------------|------------------------|
| Select the tax types that you would like to register for with the Department of Revenue. At least one tax type is required to complete | ete this registration. |
| Amusement                                                                                                    |                        |
| Hotel                                                                                                    |                        |
| Liquor                                                                                                    |                        |
| Mechanical Amusement                                                                                                    |                        |
| Outdoor Advertising                                                                                                    |                        |
| Parking                                                                                                    |                        |
| Philadelphia Beverage                                                                                                    |                        |
| Property taxes and fees                                                                                                    |                        |
| Tobacco                                                                                                    |                        |
| Use and Occupancy Landlord                                                                                                    |                        |
| Valet Parking                                                                                                    |                        |
| Vehicle Rental                                                                                                    |                        |
| Wage (Employers only)                                                                                                    |                        |
|                                                                                                    |                        |

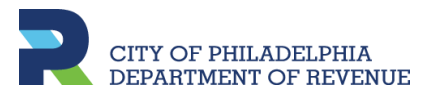

#### **Disregarded Entity: Attachments**

To register as a disregarded entity, one will need to provide the IRS Form CP575

A. Click **Add attachment** to upload the form

B. Select **IRS Form CP575** from the dropdown menu. Then, add file

| New taxpayer registration                                                                                              |                                                                             |                                                           |
|----------------------------------------------------------------------------------------------------|-----------------------------------------------------------------------------|-----------------------------------------------------------|
| Owner Link                                                                                                    | Tax type selection                                                          | Attachments                                               |
| Add Attachments                                                                                                    |                                                                             |                                                           |
| Based on information in your registrati<br>registration. Use the button below to a<br>documents include the following: | on, you are required to submit the su<br>ttach the documents that you would | upporting documents with your<br>like to submit. Required |
| IRS Form CP575                                                                                                    | _                                                                           |                                                           |
| Add attachment                                                                                                    |                                                                             |                                                           |
| Attachments                                                                                                    |                                                                             | Ado                                                       |
| Туре N                                                                                                    | ame                                                                         |                                                           |
| There are no attachments                                                                                               |                                                                             |                                                           |
| There are no attachments.                                                                                              |                                                                             |                                                           |
|                                                                                                    | -                                                                           |                                                           |
| Select one (Requir                                                                                                    | ed)                                                                         | ×                                                         |
|                                                                                                    |                                                                             |                                                           |
| *                                                                                                    |                                                                             |                                                           |
| Type                                                                                                    |                                                                             |                                                           |
| Required                                                                                                    |                                                                             | *                                                         |
| Required                                                                                                    |                                                                             |                                                           |
| IRS Form 501-C3                                                                                                    |                                                                             |                                                           |
| IRS Form CP575                                                                                                    |                                                                             |                                                           |
| IRS Form SS-4                                                                                                    |                                                                             |                                                           |
| Liquor License                                                                                                    |                                                                             |                                                           |
| Non Profit Organization                                                                                                | Documents                                                                   |                                                           |
| Proof of Sustainability                                                                                                |                                                                             |                                                           |

### **Disregarded Entity: ID and Name**

- A. Enter the Federal Employer Identification Number (EIN) of the Disregarded Entity
- B. Enter the **Legal Name** of the EIN as it is registered with the IRS
- C. Enter the date the disregarded entity was formed
- D. If using a Trade Name, enter the name

| ner Link            | Tax type selection                        | Attachments                                | Taxpayer information |
|---------------------|-------------------------------------------|--------------------------------------------|----------------------|
| ID and Nar          | ne                                        |                                            |                      |
| ID type             |                                           |                                            |                      |
| Federal Employ      | ver ID                                    | ×                                          |                      |
| Federal Employer I  | D *                                       |                                            |                      |
| Required            |                                           |                                            |                      |
| Legal name *        |                                           |                                            |                      |
| Required            |                                           |                                            |                      |
| Enter your busines  | s start date. For School Income Tax accou | unts, enter the date your tax liability be | gan. *               |
| Required            |                                           |                                            |                      |
| Are you using a Tra | ade Name? *                               |                                            |                      |
| Vec                 | No                                        |                                            |                      |

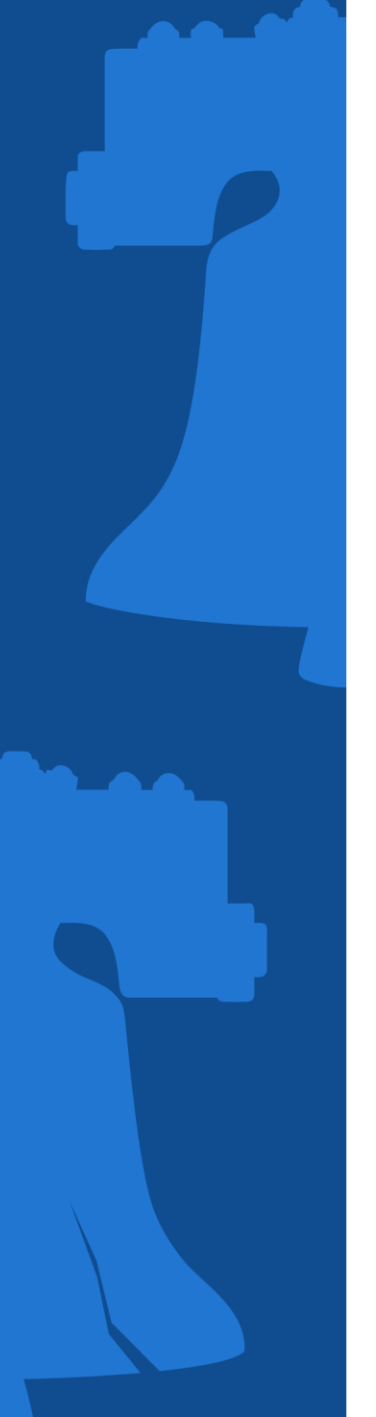

### **Disregarded Entity**

Depending on the tax type(s) selected on a previous screen, one will be prompted to provide specific information for each

| New taxpayer registration |                                           |             |                      |          |
|---------------------------|-------------------------------------------|-------------|----------------------|----------|
| <b></b>                   | <b>⊘</b>                                  | <b>⊘</b>    | <b>⊘</b>             |          |
| ner Link                  | Tax type selection                        | Attachments | Taxpayer information | Wage Tax |
| Wage Tax                  |                                           |             |                      |          |
| Tax account start         | date *                                    |             |                      |          |
| Required                  |                                           |             |                      |          |
| Number of emplo           | oyees for which you withhold Philadelphia | Wage Tax    |                      |          |
| 0                         |                                           |             |                      |          |
| Estimated month           | ly withholding amount                     |             |                      |          |
| 0.00                      |                                           |             |                      |          |
|                           |                                           |             |                      |          |

#### Example: Wage Tax type selected

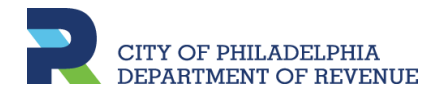

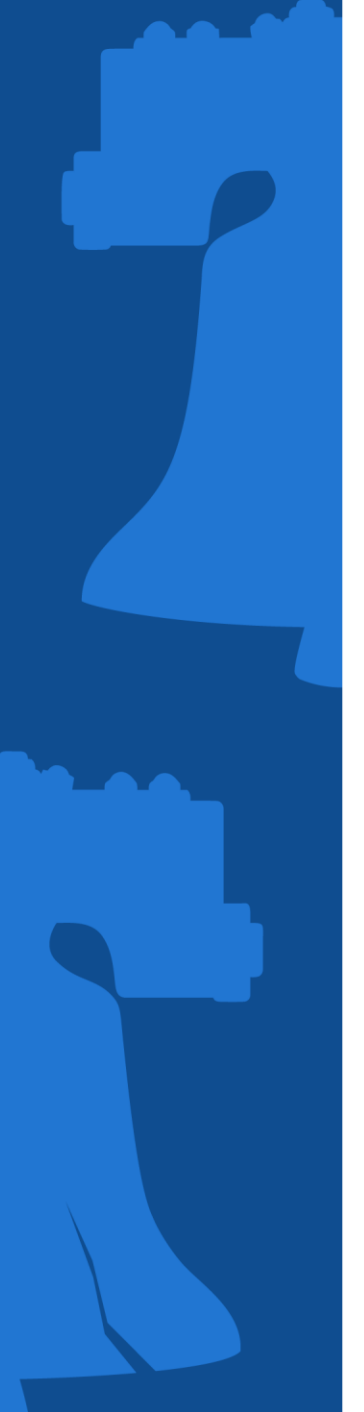

### **Disregarded Entity: Activity Code**

To register, an industry code from the North American Industry Classification System (NAICS) will need to be selected.

A. Clicking **Search by industry** will allow an individual to search industry codes by keywords

B. Or enter the NAICS Code, if known

|                                                                         | <b>⊘</b>                                                                                                    | <b>⊘</b>                                                                                                    |                                                                                                    |
|-------------------------------------------------------------------------|----------------------------------------------------------------------------------------------------|----------------------------------------------------------------------------------------------------|----------------------------------------------------------------------------------------------------|
| tion                                                                    | Business Income and Receipts<br>Tax                                                                                                    | Business Income and Receipts                                                                                                    | Activity code                                                                                                    |
| Nort                                                                    | h American Industry Cla                                                                                                    | assification System (NA                                                                                                    | ICS)                                                                                                    |
| The No<br>analysi<br>• Yo<br>en<br>• Wi<br>• In<br>• Th<br>• If y<br>sh | orth American Industry Classification S<br>s and publication of statistical data re<br>u can search for your NAICS code by<br>ter it in the box on the right.)<br>hen you click Search, you will be pror<br>most cases, you will see a list of choic<br>ere may be multiple pages of NAICS<br>you don't see a choice that describes<br>ortened version of a keyword you trie | System is used by Federal Statistical<br>elated to the US economy.<br>clicking the Search button. (If you a<br>mpted to enter a Keyword to descri<br>ces of NAICS Codes to pick from.<br>Code choices. Use Page Turner in u<br>your business/organization, enter a<br>ed previously. | Agencies for the collection,<br>already know your NAICS code,<br>be your business/organization.<br>upper right corner.<br>a different Keyword, or try a |
|                                                                         |                                                                                                    | Search by industry                                                                                                    |                                                                                                    |
| or                                                                      |                                                                                                    |                                                                                                    |                                                                                                    |
| NAICS (                                                                 | Code *                                                                                                    |                                                                                                    |                                                                                                    |
| Requi                                                                   | ired                                                                                                    |                                                                                                    |                                                                                                    |
|                                                                         |                                                                                                    |                                                                                                    |                                                                                                    |

### **Disregarded Entity: Addresses**

- A. Enter the exact mailing address, and then click the **Validate address** button to confirm system recognizes it
- B. Confirm if the mailing address is owned by the disregarded entity

C. In the following window, confirm if the business address is the same as the mailing. Will also need to confirm if have more than one business location in the Philadelphia area.

| Country                                                                                                    | USA                                                                       | ~                                      |                       |            |              |
|----------------------------------------------------------------------------------------------------|---------------------------------------------------------------------------|----------------------------------------|-----------------------|------------|--------------|
| *<br>Street                                                                                                    | Required                                                                  |                                        |                       |            |              |
| Street 2                                                                                                    |                                                                           |                                        |                       |            |              |
| Unit Type                                                                                                    |                                                                           | ~                                      | Unit                  |            |              |
| City *                                                                                                    | Required                                                                  |                                        | State                 |            | PENNSYLVANIA |
| Zip *                                                                                                    | Required                                                                  |                                        |                       |            |              |
|                                                                                                    |                                                                           |                                        |                       |            |              |
| Does the entity own this property?                                                                                                  | * Yes                                                                     | No                                     |                       | Validate a | ddress       |
| Does the entity own this property?<br>Add business location the sa                                                                  | * Yes tion addres me as your mailing                                      | No S address?                          |                       | Validate a | ıddress      |
| Does the entity own this property?<br>Add business locat<br>Is your business location the sa<br>Yes                                 | * Yes<br>tion address<br>me as your mailing<br>No                         | No<br>S<br>address?                    |                       | Validate a | ıddress      |
| Does the entity own this property?<br>Add business locat<br>Is your business location the sa<br>Yes<br>Do you have more than one bu | * Yes<br>tion address<br>me as your mailing<br>No<br>siness location in P | No<br>S<br>address?<br>'hiladelphia or | r nearby? (PA, DE, N. | Validate a | ıddress      |

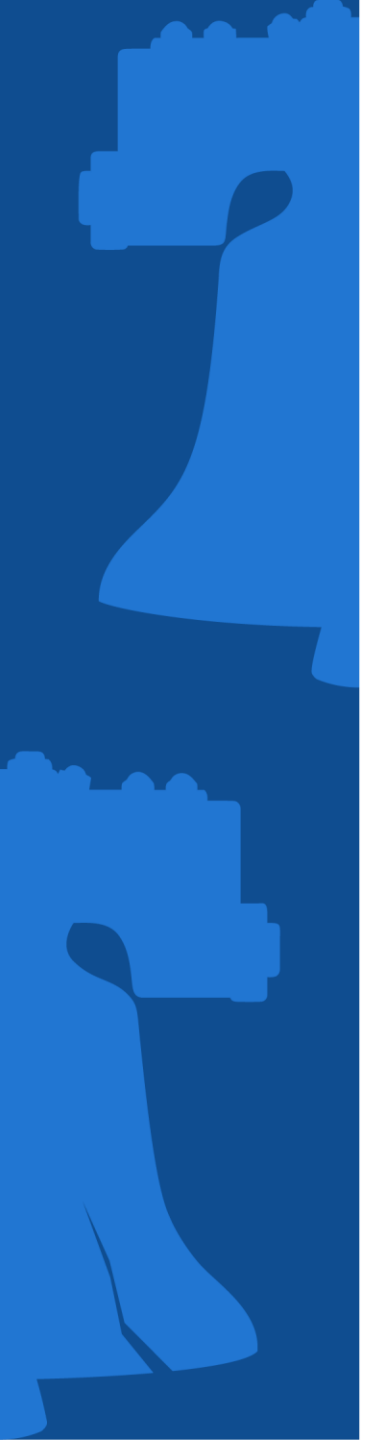

### **Disregarded Entity**

- A. Confirm if the entity owns rental properties - will be prompted to provide further information
- B. Enter properties deeded to the entity, if any

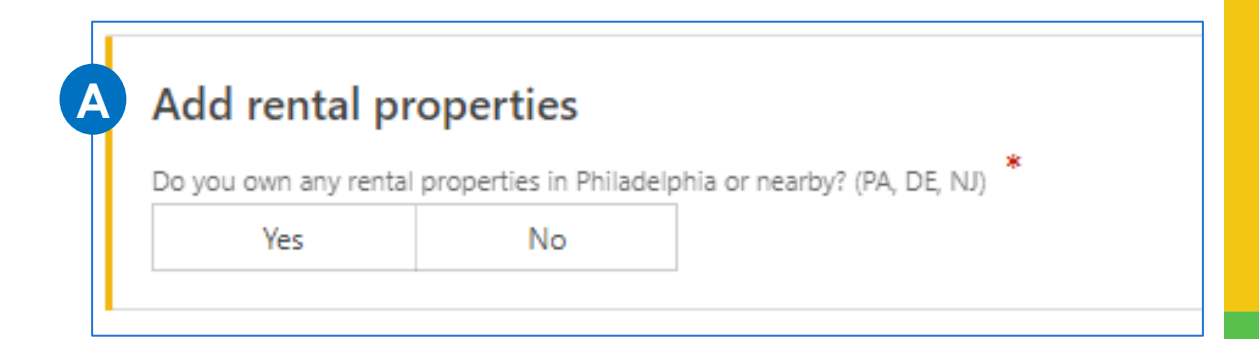

|   | Use the table below to add | d properties within the city of Philadelphia you own. |                  |   |
|---|----------------------------|-------------------------------------------------------|------------------|---|
| B | Properties I Own           |                                                       | + Add a property | Ŧ |
|   | OPA Number                 | Street Address                                        |                  |   |
|   | I have not claimed any pr  | operties yet.                                         |                  |   |

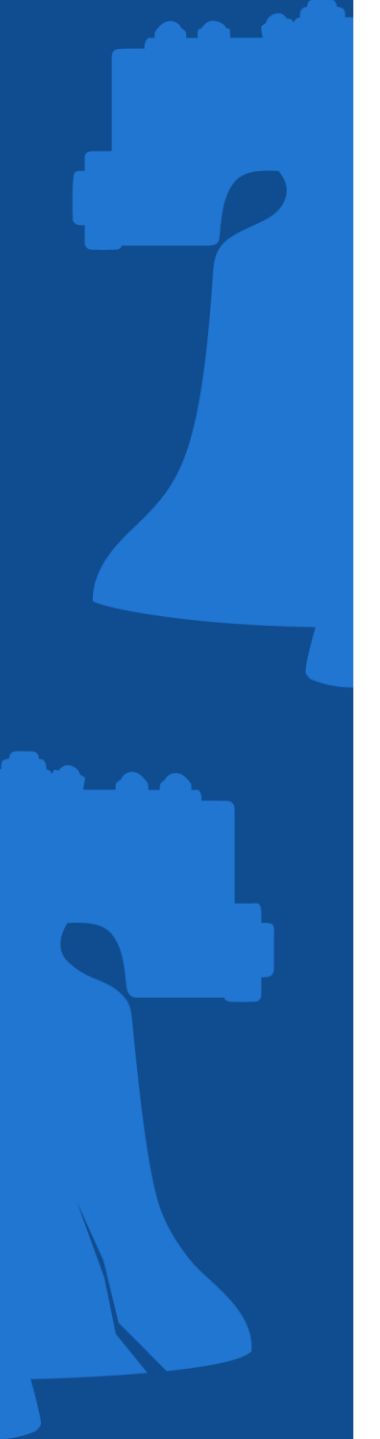

### **Disregarded Entity**

- A. Provide contact information
- B. Select whether to receive mail via electronically or via postal service

| irst Name      | Email                   |            |  |  |
|----------------|-------------------------|------------|--|--|
| Required       | Required                | Required   |  |  |
| Viddle Initial | Confirm Email           |            |  |  |
| Last Name      | Preferred Mail Delivery |            |  |  |
| Required       | Paper                   | Electronic |  |  |
| * Phone Type   |                         |            |  |  |
| Required 🗸     |                         |            |  |  |
| * Phone Number |                         |            |  |  |
| Required       |                         |            |  |  |
|                |                         |            |  |  |
| Extension      |                         |            |  |  |

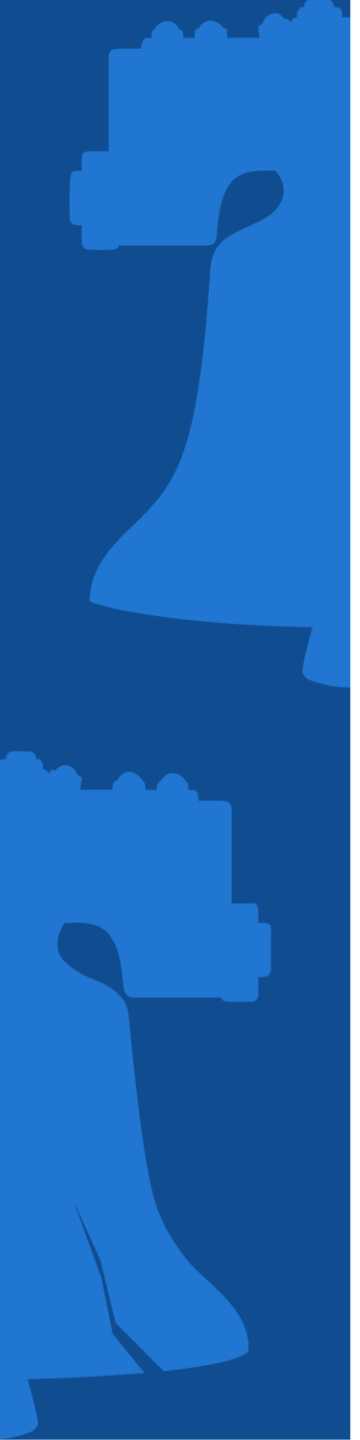

### **Disregarded Entity**

Create a username and password (review the **Password requirements** to create a strong password), then confirm it.

Select a **Secret Question**, then provide and confirm the answer.

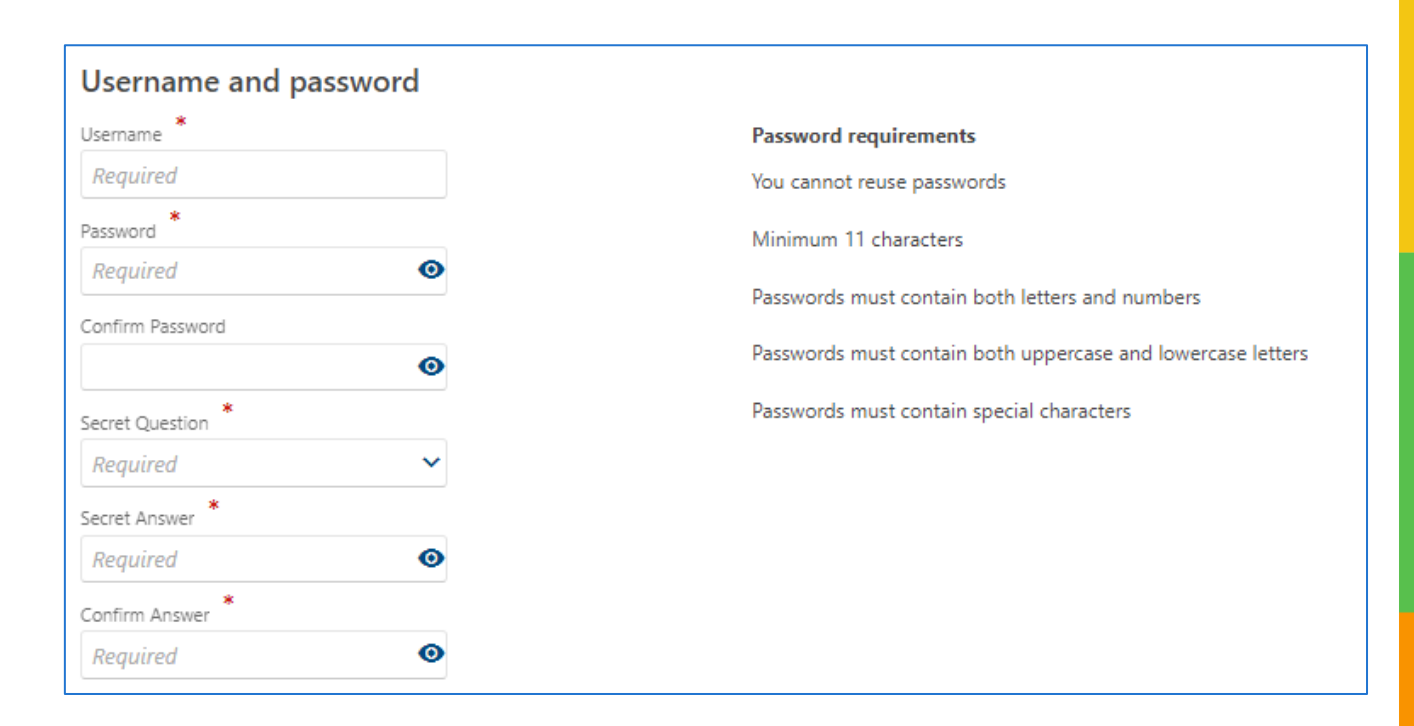

**Note:** Even if one already has a username for the Individual/Sole proprietor, will still need to create a new username for the disregarded entity. After the registration is complete, request third party access to be able to access accounts for both entities using one username
### **Disregarded Entity: Registration Summary**

Review the information provided. If correct, check the **Confirm registration** box. If changes need to be made, click the **Previous** button to go back to any screen and update.

Click **Submit** once completed.

|                                                                                           |                                                                                                    | <b>⊘</b>                             | <b>~</b>                                                        |               |              |         |
|-------------------------------------------------------------------------------------------|----------------------------------------------------------------------------------------------------|--------------------------------------|-----------------------------------------------------------------|---------------|--------------|---------|
| properties                                                                                | Owned Properties                                                                                                    | Contact information                  | Username an                                                     | d password    | Registration | summary |
| Taxpayer regist                                                                           | ration summary                                                                                                    |                                      |                                                                 |               |              |         |
| Entity Classisfication<br>ID type<br>Federal Employer ID<br>Legal name<br>Mailing Address | : Disregarded Entity<br>: Federal Employer ID<br>: **-***2424<br>: PENN'S PROPERTY LLC<br>: 1200 UNRUH AVE PHILADEI<br>19111-4934 | LPHIA PA                             |                                                                 |               |              |         |
| Tax types                                                                                 |                                                                                                    |                                      |                                                                 |               |              |         |
| Wage                                                                                      |                                                                                                    | Tax ac                               | count start date                                                | : 14-May-2024 |              |         |
| Contact inform                                                                            | ation                                                                                                    |                                      |                                                                 |               |              |         |
| First Name<br>Last Name<br>Username<br>Preferred Mail<br>Delivery                         | : STEVE<br>: MCSTEVE<br>: PennLLC<br>: Electronic                                                                                 | Are yo<br>tax pr<br>regist<br>of you | ou a third party<br>ofessional<br>ering on behalf<br>ir client? | : No          |              |         |
| Confirm regist                                                                            | ration                                                                                                    |                                      |                                                                 |               |              |         |
| I declare under pe                                                                        | nalty of perjury that the information                                                                                             | n I have entered is accurate t       | o the best of my kno                                            | owledge.      |              |         |
| Cancel Sa                                                                                 | ve Draft                                                                                                    | •                                    |                                                                 | <             | Previous     | Submit  |

### **Disregarded Entity**

The confirmation page let's one know they have completed the registration process

- Click Printable Confirmation to print a copy for records,
- Click OK to return to the homepage.

### Confirmation

You have completed your registration as a new taxpayer with the City of Philadelphia. You may now log into the Philadelphia Tax Center to file returns, make payments, and manage your tax accounts.

### Your Confirmation Number is 0-000-024-745

Your confirmation code is r637nn. You can use this confirmation code to view your submission later. Visit the Philadelphia Tax Center homepage and select "Find a saved draft or submission", then enter the email address you used for this request (mcsteve@test.com) and the confirmation code above. You may also cancel your submission if it has not yet been processed.

Please review the summary information below. You may want to print a copy for your records.

Entity Type: Disregarded Entity Name: PENN'S PROPERTY LLC Username: PennLLC Accounts Registere: Employer Wage Tax Start Date: 5/14/2024

### Contact Us

The best way to reach us is through the Philadelphia Tax Center's secure, online messaging feature. It allows you to track all messages to and from Revenue in one place. Your message is linked to your account automatically, which means no waiting on the phone or in person while someone looks up your account. You can also contact us by email, phone, or in person. Please reference the Confirmation Number above when contacting Taxpayer Services with questions about your request.

 Department of Revenue
 Email: revenue@phila.gov

 Municipal Services Building
 Phone: (215) 686-6600

 1401 John F. Kennedy Blvd
 Philadelphia, PA 19125

 Printable Confirmation

**Disregarded Entity** 

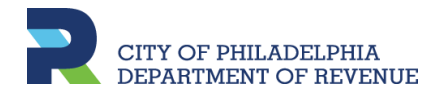

# REQUEST THIRD PARTY ACCESS Link Accounts

At this point, a taxpayer may have two usernames for the Philadelphia Tax Center; one username for the Individual/Sole Proprietor and one for the Disregarded Entity.

Requesting third party access will allow the taxpayer to login with one username to view information and accounts for both entities.

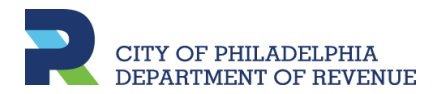

### **Disregarded Entity**

If you have two usernames, log in using the username and password you want to use as the primary login to view both entities

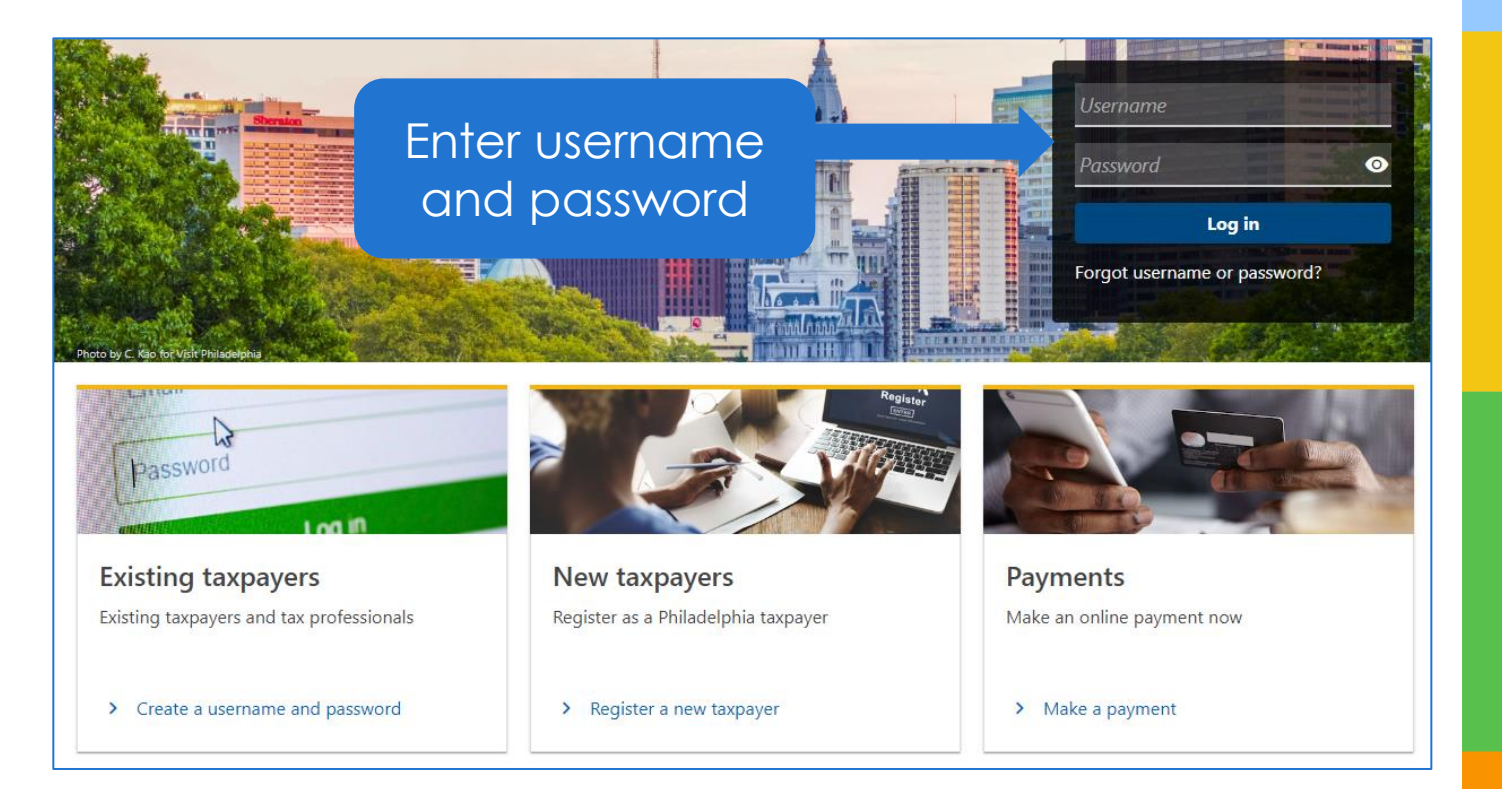

# REQUEST THIRD PARTY ACCESS Disregarded Entity

If this is the first-time logging in with the username and password entered, one will be prompted to setup two-step authentication (See slide 18 and slide 19).

On the Welcome page, access the **More options** tab

| PENN'S PROPERTY LLC<br>2000094230<br>1200 UNRUH AVE<br>PHILADELPHIA PA 19111-4934<br>Summary Action center <sup>2</sup> | Settings More options                               | Welcome, Steve<br>You last logged in on Tuesday, May 14, 2024 10:16:58 AM |
|----------------------------------------------------------------------------------------------------|-----------------------------------------------------|---------------------------------------------------------------------------|
| Filter                                                                                                    |                                                     |                                                                           |
| Real Estate Tax<br>1200 UNRUH AVE<br>1200 UNRUH AVE<br>PHILADELPHIA PA 19111-4934                                       | Account<br>00-000120519<br>Balance<br><b>\$0.00</b> | Add access to this account                                                |
| Wage Tax<br>PENN'S PROPERTY LLC<br>1200 UNRUH AVE<br>PHILADELPHIA PA 19111-4934                                         | Account<br>00-000150412<br>Balance<br>\$0.00        | <ul> <li>Make a payment</li> <li>File, view or amend returns</li> </ul>   |

### **Disregarded Entity**

# Click **Request taxpayer access** in the Third party access panel

| Saved drafts and submissions                                                                       | 🖵 Messages                                                                | M Letters                                                                                                    |
|----------------------------------------------------------------------------------------------------|---------------------------------------------------------------------------|----------------------------------------------------------------------------------------------------|
| Finish a saved draft or find processed submissions like<br>returns, payments, requests, or uploads | Send and view messages with the Department of Revenue                     | View all letters I've received from the Philadelphia<br>Department of Revenue                                                                                                    |
| > Find a saved draft or submission                                                                 | Send and view messages                                                    | > View letters                                                                                                    |
| Payments and returns                                                                               | A Names and addresses                                                     | ♥ Access                                                                                                    |
| Manage payments and returns for all taxpayer accounts                                              | View or update names and addresses associated to this taxpayer            | Manage access to my accounts                                                                                                    |
| > Manage payments and returns                                                                      | > Manage names & addresses                                                | View access                                                                                                    |
| <ul> <li>Request payment agreement</li> <li>Pay a bill</li> </ul>                                  |                                                                           | Manage access                                                                                                    |
| Account management                                                                                 | Request to file an appeal                                                 | Define the second second secon |
| > Add account                                                                                      | <ul> <li>Request a Petition for Waiver of Interest and Penalty</li> </ul> | > W-2 upload                                                                                                    |
| > Close account                                                                                    |                                                                           | > 1099 upload                                                                                                    |
| <ul> <li>Add a property I own</li> <li>Remove a property I no longer own</li> </ul>                |                                                                           |                                                                                                    |
| ** Third party access                                                                              | @ Audits                                                                  | Tax dearance                                                                                                    |
| Manage taxpayer access                                                                             | Upload audit attachments                                                  | Request a tax clearance certificate                                                                                                    |
|                                                                                                    |                                                                           |                                                                                                    |

### **Disregarded Entity**

A. Select the ID type of the entity you are requesting to access

- B. Provide and confirm the ID number
- C. Enter full legal name

|                                                                   | . lattar                                           |                                             |                          |                    |                     |                 |                     |      |      |
|-------------------------------------------------------------------|----------------------------------------------------|---------------------------------------------|--------------------------|--------------------|---------------------|-----------------|---------------------|------|------|
| Request access                                                    | letter                                             |                                             |                          |                    |                     |                 |                     |      |      |
| Information                                                       |                                                    |                                             |                          |                    |                     |                 |                     |      |      |
| monnation                                                         |                                                    |                                             |                          |                    |                     |                 |                     |      |      |
| If you are a third-pa                                             | arty tax profession                                | al, you can request                         | access to a taxpayer's   | accounts by provid | ding their SSN or I | EIN, legal name | , and account type( | (s). |      |
| Once submitted, a F                                               | Philadelphia taxpa                                 | yer can approve you                         | r request by:            |                    |                     |                 |                     |      |      |
| · · · · ·                                                         |                                                    |                                             |                          |                    |                     |                 |                     |      |      |
| <ul> <li>Providing you with</li> <li>Logging in review</li> </ul> | h their Philadelphi<br>ving, and approvin          | a Tax Center third-p<br>g your access reque | arty Letter ID, or<br>st |                    |                     |                 |                     |      |      |
|                                                                   | g, and approved                                    | g your access reque                         |                          |                    |                     |                 |                     |      |      |
|                                                                   |                                                    |                                             |                          |                    |                     |                 |                     |      |      |
|                                                                   |                                                    |                                             |                          |                    |                     |                 |                     |      |      |
| Taxpayor ID                                                       | and name                                           |                                             |                          |                    |                     |                 |                     |      |      |
| Taxpayer ID a                                                     | and name                                           |                                             |                          |                    |                     |                 |                     |      | <br> |
| Taxpayer ID a                                                     | and name                                           |                                             |                          |                    |                     |                 |                     |      |      |
| Taxpayer ID a<br>ID Type *<br>Federal Employer<br>ID              | Individual<br>Taxpayer<br>Identification<br>Number | Social Security<br>Number                   |                          |                    |                     |                 |                     |      | <br> |
| Taxpayer ID a<br>ID Type *<br>Federal Employer<br>ID              | Individual<br>Taxpayer<br>Identification<br>Number | Social Security<br>Number                   |                          |                    |                     |                 |                     |      |      |

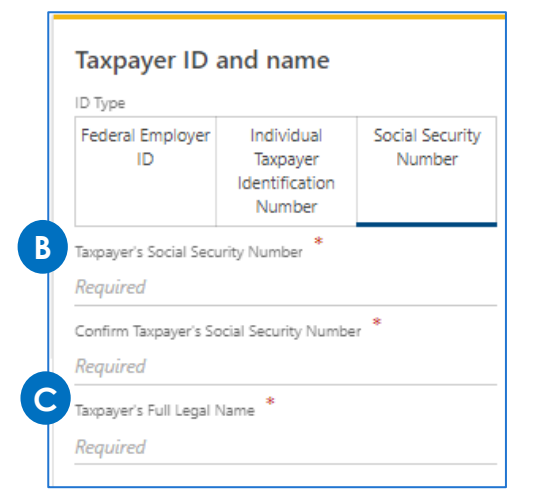

### **Disregarded Entity**

Select the tax type(s) belonging to the entity the individual want access to view on PTC.

The entity must be registered for the tax type to be granted access

| Request access letter          | Third party accounts                                                                                   |
|--------------------------------|----------------------------------------------------------------------------------------------------|
| Account access                 |                                                                                                    |
| Choose the tax types you would | like to access. If want access to a tax type that is not on this list, please email revenue⊜phila.gov. |
| Amusement                      |                                                                                                    |
| Business Income and Receip     | ts                                                                                                    |
| Earnings                       |                                                                                                    |
| Development Impact Tax         |                                                                                                    |
| Hospital                       |                                                                                                    |
| Hotel                          |                                                                                                    |
| Liquor                         |                                                                                                    |
| Mechanical Amusement           |                                                                                                    |
| Net Profits                    |                                                                                                    |
| Outdoor Advertising            |                                                                                                    |
| Parking                        |                                                                                                    |
| Philadelphia Beverage          |                                                                                                    |
| Police Fees                    |                                                                                                    |
| Real Estate, Licenses and Ins  | pections Abatement Work Invoice, Commercial Trash Fees                                                 |
| Realty Transfer                |                                                                                                    |
| School Income                  |                                                                                                    |
| Tobacco                        |                                                                                                    |
| Use and Occupancy Landlor      | d                                                                                                    |
| Use and Occupancy Tenant       |                                                                                                    |
| Valet Parking                  |                                                                                                    |
| Vehicle Rental                 |                                                                                                    |
|                                |                                                                                                    |

### **Disregarded Entity**

Choose the **Access Level** from the dropdown menu

Will be prompted to choose an access level for each tax type selected on the previous screen

| Request third-party access     |                      |                              |
|--------------------------------|----------------------|------------------------------|
|                                |                      |                              |
| Request access letter          | Third party accounts | Business Income and Receipts |
| Business Income and R          | eceipts              |                              |
| Access Level *                 |                      |                              |
| Required                       | ~                    |                              |
| Required                       |                      |                              |
| File returns                   |                      |                              |
| File returns and make payments |                      |                              |
| Make payments                  |                      | Previous Next >              |
| View                           |                      |                              |

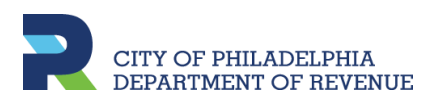

# REQUEST THIRD PARTY ACCESS Disregarded Entity

Review the Account(s) summary. Then, Submit,

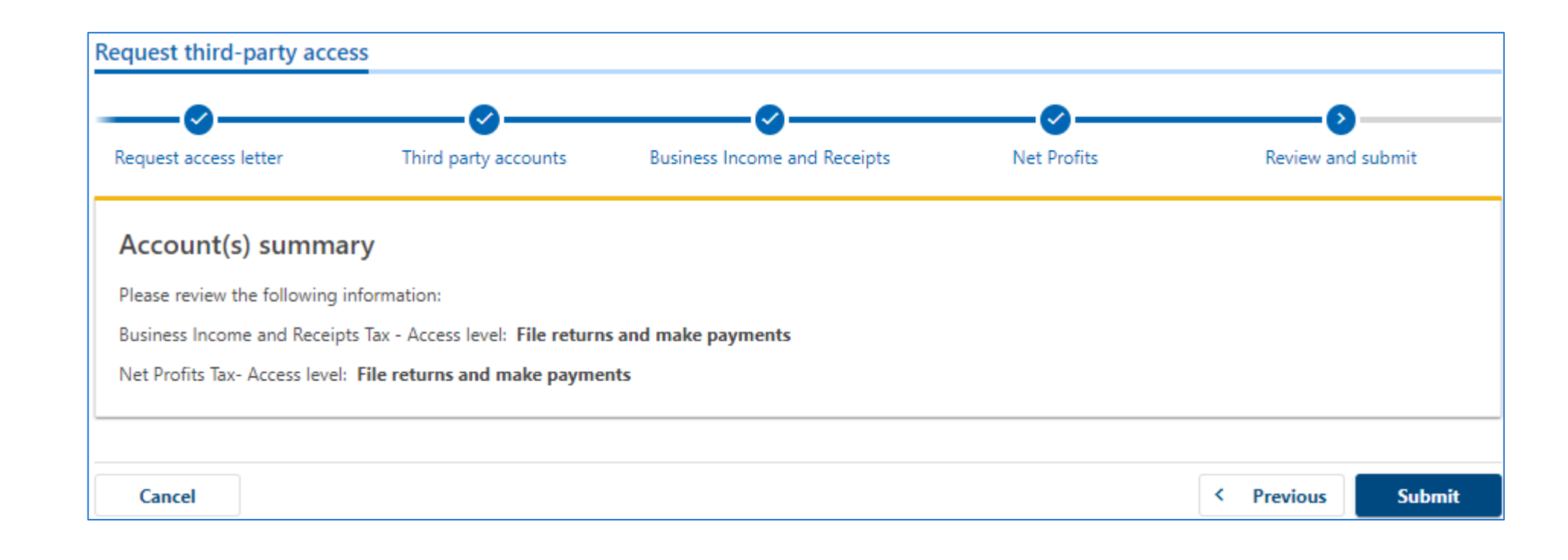

# REQUEST THIRD PARTY ACCESS Existing Taxpayer

The confirmation page let's one know a request for third party access has been submitted. A letter will be mailed to the account owner within 5-7 days.

- Click Printable Confirmation to print a copy for records,
- Click **OK** to return to the homepage.

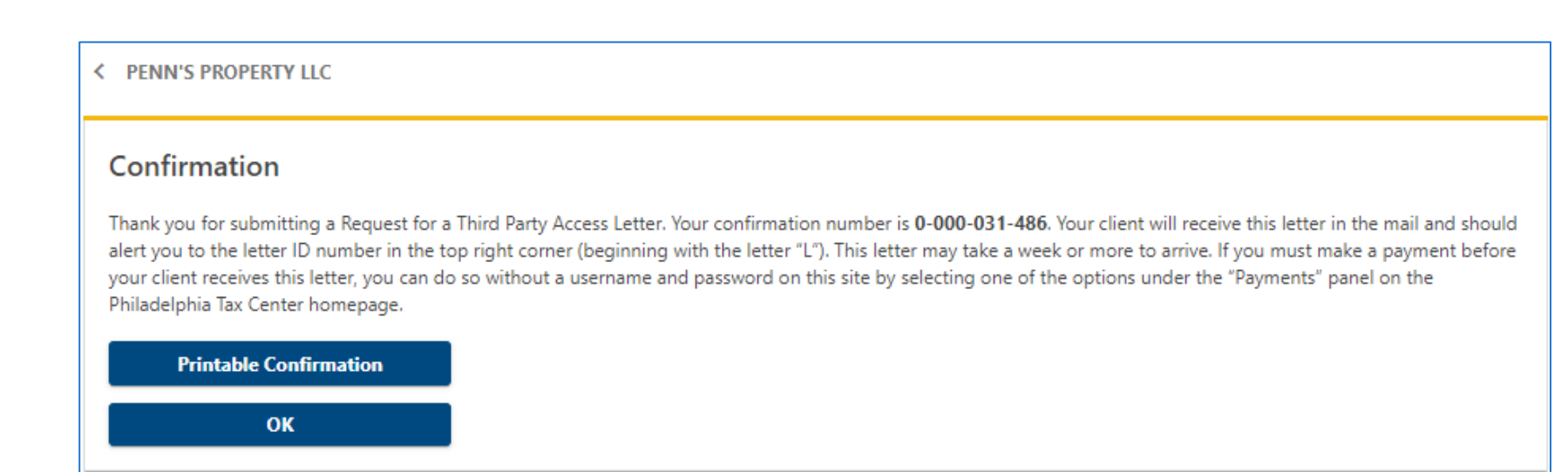

Verify third party access once the letter is received

### **Disregarded Entity**

Obtain the Letter ID from the letter received from the City's Revenue Department

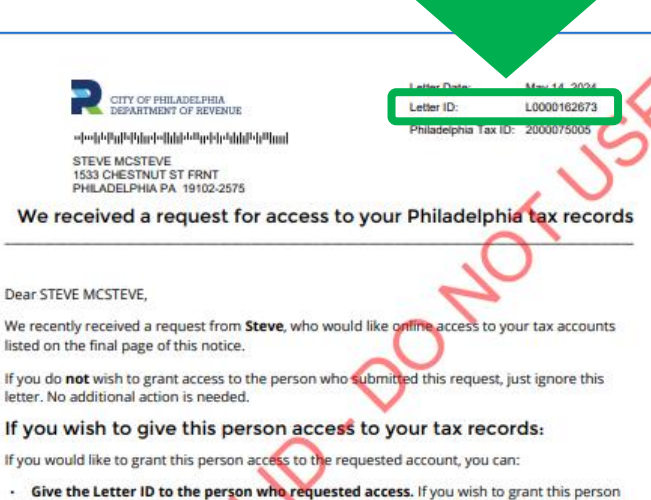

 Give the Letter ID to the person who requested access. If you wish to grant this person access to your tax records, you can give them Letter ID Lobol162673, which they can use to view your accounts using their own Philadelphia Tax Center account OR

 Log in to grant this person access to your accounts. Log into your account at tax-services.phila.gov and go to the Action Center tab. Find the "Review Access" request and click "Review."

If you grant this person access now, but later decide to cancel their access:

You can cancel someone's access to your tax accounts online or by phone.

- To cancel access online: Log into your account at tax-services.phila.gov and click on "More Options." In the box labeled "Access," click on "Manage Access." View the list of people who have requested access to your accounts, and click "Cancel Access" for anyone you would like to remove from your account.
- To cancel access by phone: Call Taxpayer Services at (215) 686-6600. Be ready to share
  your Philadelphia Tax ID number, found at the top of this letter.

### Have questions about this letter? We're here to help!

The best way to reach us is through the **Philadelphia Tax Center's secure**, online messaging feature. It allows you to track all messages to and from Revenue in one place. Your message is

Department of Revenue | Municipal Services Building | 1401 JFK Blvd. | Concourse, Taxpayer Services | Philadelphia PA 19102 P: (215) 686-6600 www.phila.gov/revenue

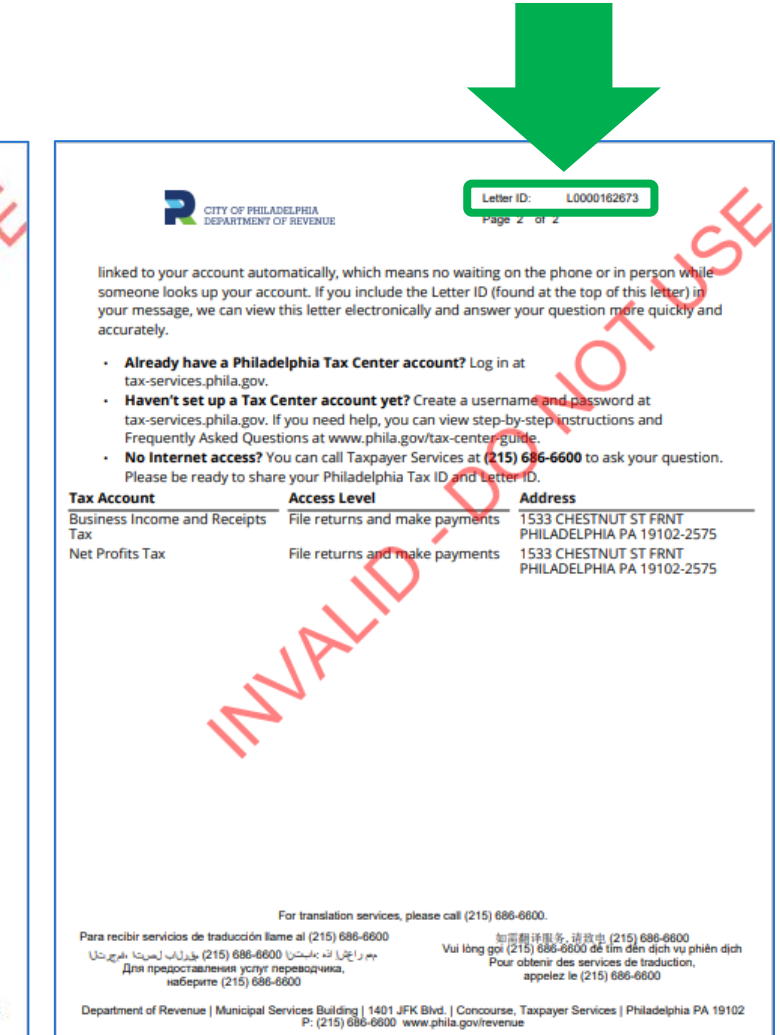

### **Disregarded Entity**

On the Philadelphia Tax Center homepage, enter the username and password to login

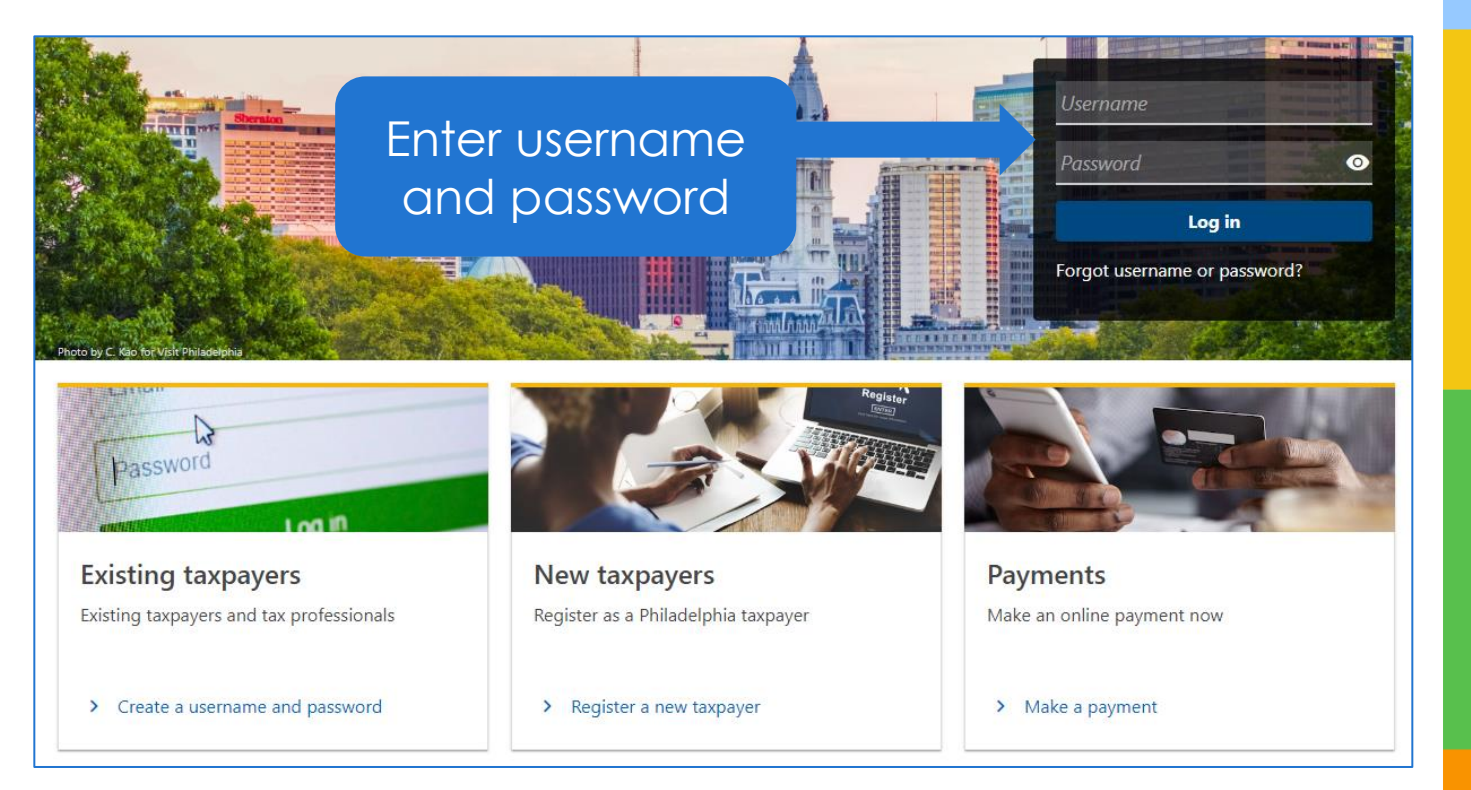

### **Disregarded Entity**

On the Welcome page, access the **More options** tab

| PENN'S PROPERTY LLC                                                               |                                                     | Welcome, Steve                                                          |
|-----------------------------------------------------------------------------------|-----------------------------------------------------|-------------------------------------------------------------------------|
| 2000094230                                                                        |                                                     | You last logged in on Tuesday, May 14, 2024 10:16:58 AM                 |
| 1200 UNRUH AVE<br>PHILADELPHIA PA 19111-4934                                      |                                                     |                                                                         |
| Summary Action center 2                                                           | Settings More options                               |                                                                         |
| Filter                                                                            |                                                     |                                                                         |
| Real Estate Tax<br>1200 UNRUH AVE<br>1200 UNRUH AVE<br>PHILADELPHIA PA 19111-4934 | Account<br>00-000120519<br>Balance<br><b>\$0.00</b> | Add access to this account                                              |
| Wage Tax<br>PENN'S PROPERTY LLC<br>1200 UNRUH AVE<br>PHILADELPHIA PA 19111-4934   | Account<br>00-000150412<br>Balance<br>\$0.00        | <ul> <li>Make a payment</li> <li>File, view or amend returns</li> </ul> |

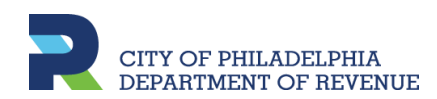

### **Disregarded Entity**

Click **Verify taxpayer access** in the Third party access panel

| Saved drafts and submissions                                                                                                    | 💭 Messages                                                                                                    | Letters                                                                                                    |
|----------------------------------------------------------------------------------------------------|----------------------------------------------------------------------------------------------------|----------------------------------------------------------------------------------------------------|
| inish a saved draft or find processed submissions like<br>eturns, payments, requests, or uploads                                                                                                    | Send and view messages with the Department of Revenue                                                                                                    | View all letters I've received from the Philadelphia<br>Department of Revenue                                                            |
| > Find a saved draft or submission                                                                                                    | > Send and view messages                                                                                                    | > View letters                                                                                                    |
| Payments and returns                                                                                                    | 8 Names and addresses                                                                                                    | ⑦ Access                                                                                                    |
| Manage payments and returns for all taxpayer accounts                                                                                                    | View or update names and addresses associated to this taxpayer                                                                                                   | Manage access to my accounts                                                                                                    |
| Manage payments and returns                                                                                                    | > Manage names & addresses                                                                                                    | View access                                                                                                    |
| <ul> <li>Request payment agreement</li> </ul>                                                                                                    | -                                                                                                    | > Manage access                                                                                                    |
|                                                                                                    |                                                                                                    |                                                                                                    |
| > Pay a bill                                                                                                    |                                                                                                    |                                                                                                    |
| > Pay a bill                                                                                                    |                                                                                                    |                                                                                                    |
| Pay a bill                                                                                                    | 📮 Appeals                                                                                                    | 🖹 1099s and W-2s                                                                                                    |
| Pay a bill Account management Manage accounts and information                                                                                                    | Appeals Request to file an appeal                                                                                                    | 1099s and W-2s Upload my W-2's and 1099 Forms                                                                                            |
| Pay a bill     Account management Manage accounts and information     Add account                                                                                                    | Appeals Request to file an appeal     Request a Petition for Waiver of Interest and Penalty                                                                      | <ul> <li>1099s and W-2s</li> <li>Upload my W-2's and 1099 Forms</li> <li>W-2 upload</li> </ul>                                           |
| Pay a bill     Account management Manage accounts and information     Add account     Close account                                                                                                    | Appeals Request to file an appeal     Request a Petition for Waiver of Interest and Penalty                                                                      | <ul> <li>1099s and W-2s</li> <li>Upload my W-2's and 1099 Forms</li> <li>W-2 upload</li> <li>1099 upload</li> </ul>                      |
| <ul> <li>Pay a bill</li> <li>Account management</li> <li>Manage accounts and information</li> <li>Add account</li> <li>Close account</li> <li>Add a property I own</li> </ul>                                                                                                    | Appeals Request to file an appeal     Request a Petition for Waiver of Interest and Penalty                                                                      | <ul> <li>1099s and W-2s</li> <li>Upload my W-2's and 1099 Forms</li> <li>W-2 upload</li> <li>1099 upload</li> </ul>                      |
| Pay a bill     Account management Manage accounts and information     Add account     Close account     Add a property I own     Remove a property I no longer own                                                                                                    | Appeals Request to file an appeal     Request a Petition for Waiver of Interest and Penalty                                                                      | <ul> <li>1099s and W-2s</li> <li>Upload my W-2's and 1099 Forms</li> <li>W-2 upload</li> <li>1099 upload</li> </ul>                      |
| <ul> <li>Pay a bill</li> <li>Account management</li> <li>Manage accounts and information</li> <li>Add account</li> <li>Close account</li> <li>Add a property I own</li> <li>Remove a property I no longer own</li> </ul>                                                             | Appeals Request to file an appeal     Request a Petition for Waiver of Interest and Penalty                                                                      | <ul> <li>1099s and W-2s</li> <li>Upload my W-2's and 1099 Forms</li> <li>W-2 upload</li> <li>1099 upload</li> </ul>                      |
| Pay a bill  Account management  Manage accounts and information  Add account  Close account  Add a property I own  Remove a property I no longer own  Third party access                                                                                                    | Appeals Request to file an appeal      Request a Petition for Waiver of Interest and Penalty      Audits                                                         | <ul> <li>1099s and W-2s</li> <li>Upload my W-2's and 1099 Forms</li> <li>W-2 upload</li> <li>1099 upload</li> </ul>                      |
| Pay a bill  Account management  Manage accounts and information  Add account  Close account  Add a property I own  Remove a property I no longer own  Third party access                                                                                                    | Appeals Request to file an appeal      Request a Petition for Waiver of Interest and Penalty      Audits                                                         | <ul> <li>1099s and W-2s</li> <li>Upload my W-2's and 1099 Forms</li> <li>W-2 upload</li> <li>1099 upload</li> <li>1099 upload</li> </ul> |
| Pay a bill     Account management Manage accounts and information     Add account     Add account     Add a property I own     Remove a property I no longer own     Third party access Manage taxpayer access                                                                       | Appeals Request to file an appeal      Request a Petition for Waiver of Interest and Penalty      Audits Upload audit attachments                                | <ul> <li>1099s and W-2s</li> <li>Upload my W-2's and 1099 Forms</li> <li>W-2 upload</li> <li>1099 upload</li> <li>1099 upload</li> </ul> |
| <ul> <li>Pay a bill</li> <li>Account management</li> <li>Manage accounts and information</li> <li>Add account</li> <li>Close account</li> <li>Add a property I own</li> <li>Remove a property I no longer own</li> <li>Third party access</li> <li>Manage taxpayer access</li> </ul> | Appeals Request to file an appeal      Request a Petition for Waiver of Interest and Penalty      Audits Upload audit attachments      Lipload audit attachments | <ul> <li>1099s and W-2s</li> <li>Upload my W-2's and 1099 Forms</li> <li>W-2 upload</li> <li>1099 upload</li> <li>1099 upload</li> </ul> |

### **Disregarded Entity**

A. Enter the Letter ID found on the requested access letter

B. Print the confirmation for records or select **OK** to view your PTC profile and accounts

| Verify access letter                                                           |                                                                               |                                                                   |                                                      |                        |               |
|--------------------------------------------------------------------------------|-------------------------------------------------------------------------------|-------------------------------------------------------------------|------------------------------------------------------|------------------------|---------------|
|                                                                                |                                                                               |                                                                   |                                                      |                        |               |
| Verification                                                                   |                                                                               |                                                                   |                                                      |                        |               |
| You requested a third-party Philade<br>ID, and enter it in the field below. Th | phia Tax Center access letter contai<br>iis one-time process serves to verify | ning a Letter ID. Once the taxpa<br>your logon and gain access to | yer receives the letter in the mai<br>their account. | il, you can ask them f | for the Lette |
|                                                                                |                                                                               |                                                                   |                                                      |                        |               |
| Once you've requested an access le                                             | tter, please allow 5-10 business day:                                         | for delivery to the taxpayer.                                     |                                                      |                        |               |
| 2 I I I I I I I I I I I I I I I I I I I                                        |                                                                               |                                                                   |                                                      |                        |               |
| Letter ID                                                                      |                                                                               |                                                                   |                                                      |                        |               |
| Letter ID<br>Required                                                          |                                                                               |                                                                   |                                                      |                        |               |
| Letter ID<br>Required                                                          |                                                                               |                                                                   |                                                      |                        |               |
| Letter ID *<br>Required                                                        |                                                                               |                                                                   |                                                      |                        |               |

### Confirmation

Thank you for submitting your Verify Third Party Access Letter. Your confirmation number is 0-000-056-722. Your access has now been updated. If your access differs from your original request, contact the account owner before submitting a new request.

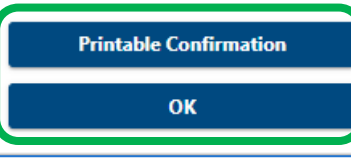

### Disregarded Entity

Now that third party access has been verified, both entities are viewable and accessible under one username

Under the **Select a Customer** tab, click on the entity name you would like to view

| PENN'S PROPERTY LLC                                     | You last logged in on Tuesday, May 14, 2024 10:16:58 |
|---------------------------------------------------------|------------------------------------------------------|
| Select a Customer Favorites Action center <sup>14</sup> |                                                      |
| Who do you want to work with?                           |                                                      |
| Filter                                                  |                                                      |
|                                                         | $\sqrt[5]{7}$ Add to Eavorites                       |
| 2000094230<br>1200 UNRUH AVE PHILADELPHIA PA 19111-4934 |                                                      |
|                                                         |                                                      |
|                                                         | ☆ Add to Favorites                                   |
| STEVE MCSTEVE                                           |                                                      |

# **REGISTERING TAXPAYERS**

**Existing Taxpayers** 

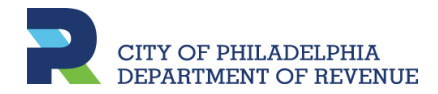

### **Existing Taxpayer**

Taxpayers already registered for tax accounts with the city's Revenue Department, will need to create a web logon to view and access their accounts on PTC. Go to the **Existing taxpayers** panel and click **Create a username and password**.

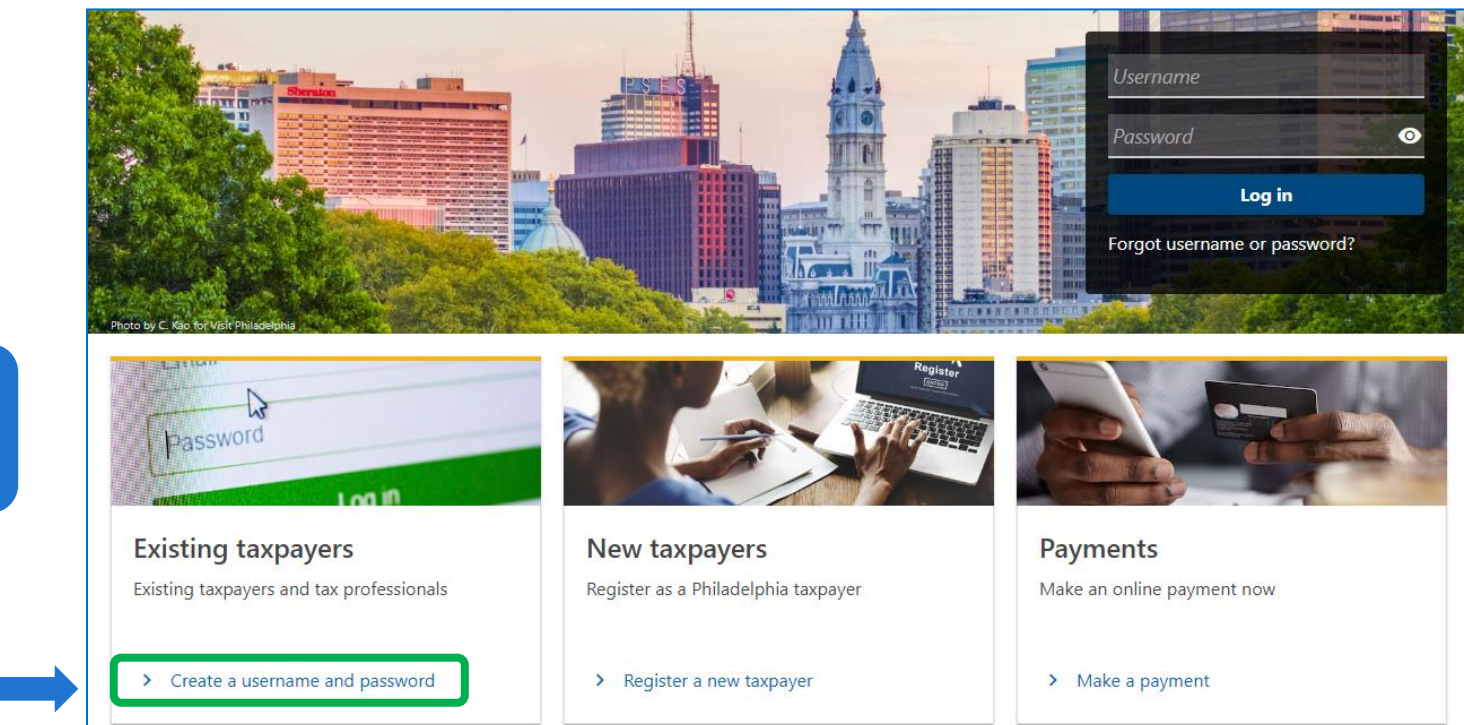

Click here for existing taxpayer

### **Existing Taxpayer**

Will need to verify if one is a third party tax professional.

- A. If **no**, prompted to select the ID type of the entity, followed by providing and confirming the ID number.
- B. If **yes**, can continue to the following page.

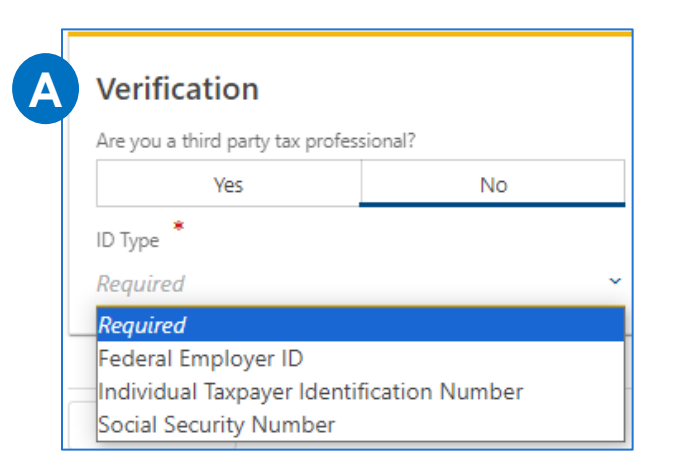

### Verification

Are you a third party tax professional?

Yes

No

Select Yes if you will file returns or make payments for multiple businesses or individuals. As a third party, you only need **one** username to manage multiple businesses or individuals, including your own tax accounts.

Once you create your username and password, you may request third party access to each client account by logging in and selecting the Request Taxpayer Access link under the More options... menu.

### **Existing Taxpayer**

- A. Provide the required contact information.
- B. Create a username and password (review the **Password requirements** to create a strong password), then confirm it.

Select a **Secret Question**, then provide and confirm the answer.

| Full name                                       |   | Email                                                      |
|-------------------------------------------------|---|------------------------------------------------------------|
| Required                                        |   | Required                                                   |
| Primary phone type *                            |   | *<br>Confirm email                                         |
| Required                                        | ~ | Required                                                   |
| Primary phone number *                          |   |                                                            |
| Required                                        |   |                                                            |
| *<br>Username<br>Required                       |   | Password Requirements                                      |
| Vsername *                                      |   | Password Requirements                                      |
| Required                                        |   | You cannot reuse passwords                                 |
| *<br>Password                                   |   | Minimum 11 characters                                      |
| Required                                        | Ο | Decruards must contain both latters and numbers            |
| Confirm password                                |   | Passwords must contain both letters and numbers            |
| Required                                        | 0 | Passwords must contain both uppercase and lowercase letter |
|                                                 |   | Passwords must contain special characters                  |
| Secret question *                               |   |                                                            |
| Secret question *<br>Required                   | ~ |                                                            |
| Secret question * <i>Required</i> Secret answer | ~ |                                                            |
| Secret question * Required Secret answer        | ٥ |                                                            |

### **Existing Taxpayer**

Review the information provided. If changes need to be made, click the **Previous** button to go back to any screen and update.

Click **Submit** once completed.

### **Registration summary**

Please review the following information:

Login: JRollins Name: JIMMY ROLLINS Email: JRollins@test.com Contact Phone: (215) 555-5555

Please note that once you log in, you will need to request an access letter to gain access to your accounts.

**Note:** Once submitted, one will need to log in to request an Access letter to view accounts.

### **Existing Taxpayer**

The confirmation page let's one know they have completed the registration process.

- Click Printable Confirmation to print a copy for records,
- Click **OK** to return to the homepage to log in and request an Access letter.

### Confirmation

Thank you for submitting your Philadelphia Tax Center new username. Your confirmation number is **0-000-032-929**. Please select OK and log in with your username and password. You will need to set up two-step authentication, then request an access letter to gain access to your tax accounts.

Printable Confirmation

ОК

# **EXISTING TAXPAYERS**

**Request Access Letter** 

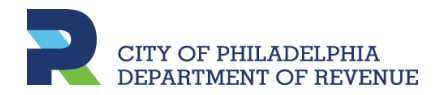

### **Existing Taxpayer: Request Access Letter**

Once a username and password is created, log in to request an Access Letter to gain access to tax accounts. It may take a week or more to receive the letter in the mail.

A. Enter the username and password. Then, click the **Log In** button.

You do not need a username and password to pay Real Estate Tax or apply for the Homestead Exemption and other programs. Use the Property panel below to find your Real Estate balance.

Philadelphia Taxpayers – Want or need access to your existing tax account on this website? It can take a week or more. We use a verification process that includes sending you a physical letter in the mail. You can also pay without a username and password on this site by selecting one of the options under the Payment panel below. You can no longer make electronic payments using our old eFile/ePay site.

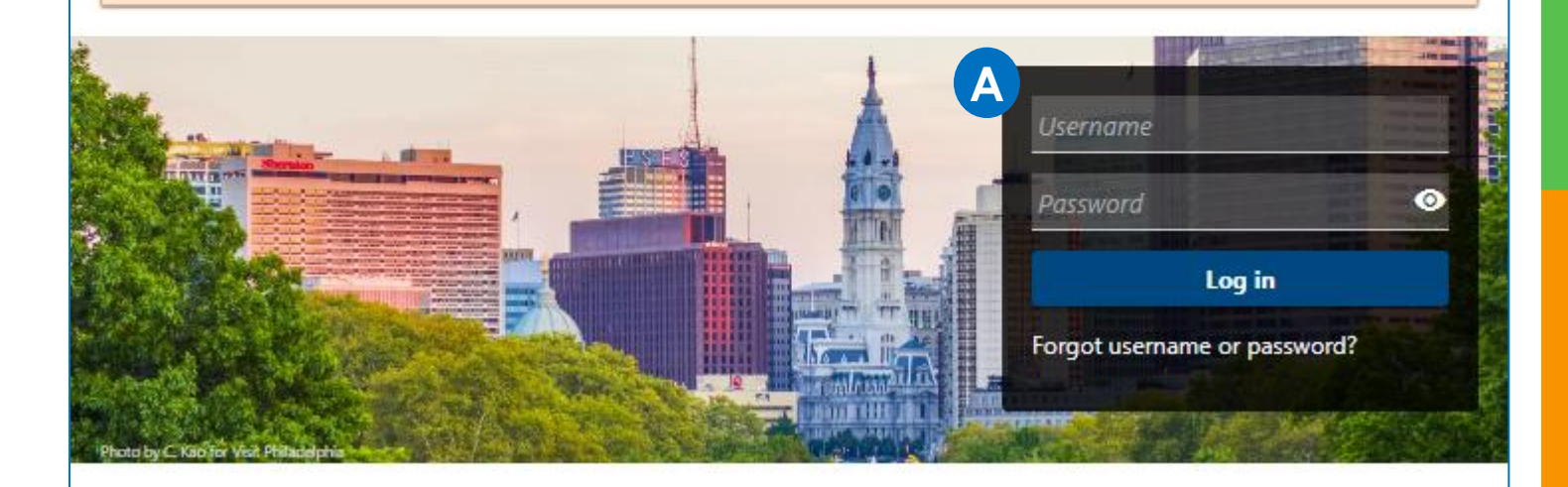

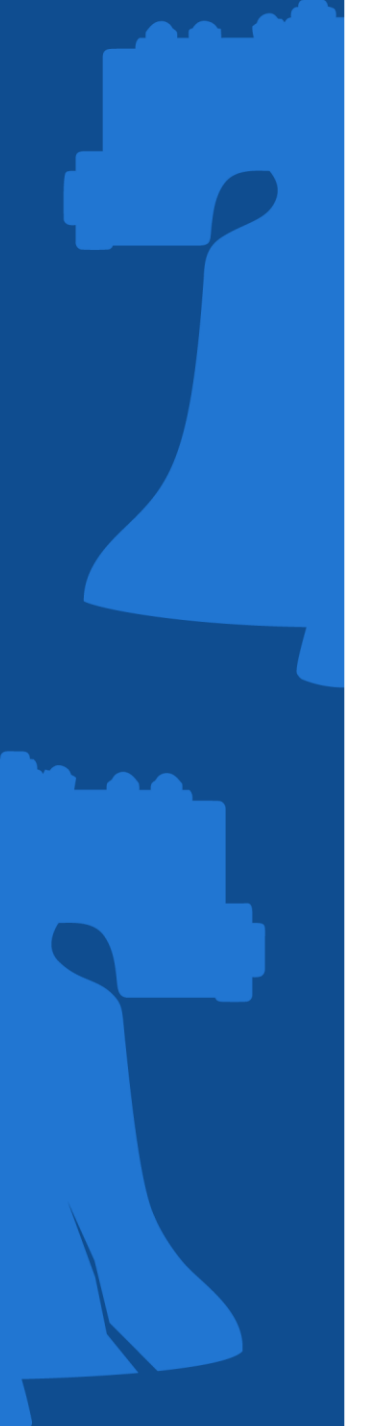

### **Existing Taxpayer: Request Access Letter**

Setup two-step authe setting up the use of Authentication app of Email.

| p authentication by<br>use of the                                                                                                    | Protect your Philadelphia Tax Center profile with two-step authentication<br>Two-step authentication is used to better protect your Philadelphia Tax Center profile. Once set up, the system will ask you to<br>provide a unique security code to verify your identity each time you log in. |   |
|----------------------------------------------------------------------------------------------------|----------------------------------------------------------------------------------------------------|---|
|                                                                                                    | Authentication app Use an authentication app, such as Google Authenticator, to get security codes. Set up                                                                                                    |   |
|                                                                                                    | Email     Receive security codes by email.                                                                                                    | 1 |
| < Two-step authentication setup                                                                                                    |                                                                                                    |   |
| Add email We will email you a security code when you try to log in. Please a codes won't go to your junk folder. What email address would you like to use? Email * Required | dd NoReply@phila.gov to your email safe list so security                                                                                                    |   |
|                                                                                                    | PT2J PBO6 N5YF WLAE                                                                                                    |   |
|                                                                                                    | Cancel Save Cancel Save                                                                                                    |   |

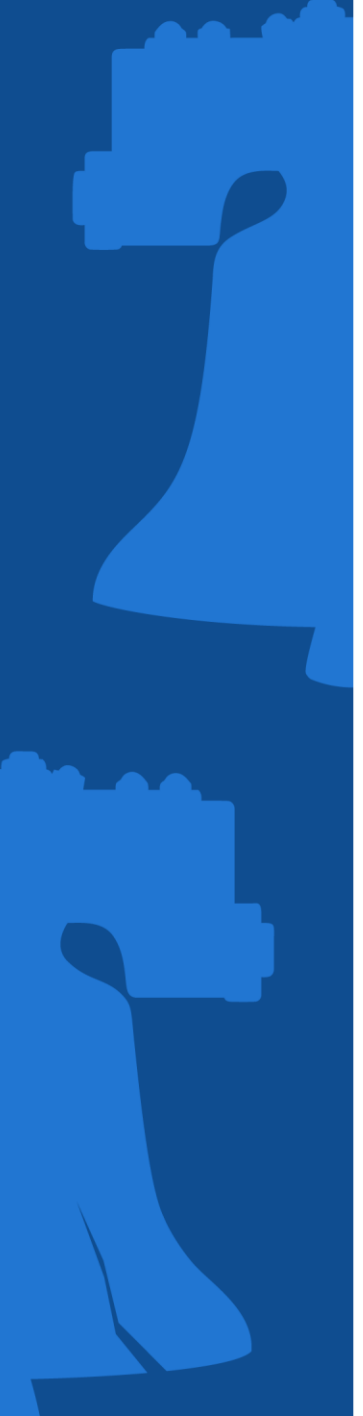

### **Existing Taxpayer: Request Access Letter**

### Via Authentication App

Will be prompted to enter security code from the application

K Two-step authentication setup

### Verify security code

Enter the 6-digit code you see in your authentication app for Philadelphia Tax Center.

Security code

Required

### Via Email

Enter the security code received in email

### < Two-step authentication setup

### Verify security code

We emailed your Philadelphia Tax Center security code to test@test.com. If you don't see our message, please check your junk folder for an email from NoReply@phila.gov.

Cancel

Confirm

Security code

Required

Didn't receive your security code? Resend

### **Existing Taxpayer: Request Access Letter**

A. Once clicking submit, an access letter will be sent to the mailing address allow five to ten days for delivery of that letter

B. Confirmation allows registerer to print for their records

|   | >                                                                                                    |  |  |   |  |  |  |
|---|----------------------------------------------------------------------------------------------------|--|--|---|--|--|--|
|   | Request access letter                                                                                                    |  |  |   |  |  |  |
| A | Information                                                                                                    |  |  |   |  |  |  |
|   | To verify your new Philadelphia Tax Center username and password and gain online access your accounts, you must<br>enter a one-time-use Letter ID. Once you select Submit, we will send an access letter to the mailing address on file.<br>The access letter will contain your Letter ID. Please allow 5-10 business days for delivery. |  |  |   |  |  |  |
|   |                                                                                                    |  |  |   |  |  |  |
|   | <b>a i</b>                                                                                                    |  |  | 4 |  |  |  |

### Confirmation

Thank you for submitting your Request an Access Letter. Your confirmation number is **0-000-013-164**. Your access letter may take a week or more to arrive. If you must file a tax return before you receive your letter, temporarily use your previous filing method. You can also pay without a username and password on this site by selecting one of the options under the Payments panel on the Philadelphia Tax Center homepage. You can no longer make electronic payments using our old eFile/ePay site.

| ОК |
|----|

# **EXISTING TAXPAYERS**

Verify Access Letter ID

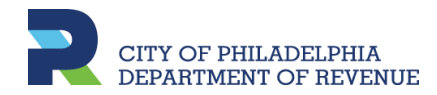

### Existing Taxpayer: Verify Access Letter ID

Once the Access letter is received in the mail, log in to verify the letter ID.

# A. Enter the username and password. Then, click the **Log In** button.

You do not need a username and password to pay Real Estate Tax or apply for the Homestead Exemption and other programs. Use the Property panel below to find your Real Estate balance.

Philadelphia Taxpayers – Want or need access to your existing tax account on this website? It can take a week or more. We use a verification process that includes sending you a physical letter in the mail. You can also pay without a username and password on this site by selecting one of the options under the Payment panel below. You can no longer make electronic payments using our old eFile/ePay site.

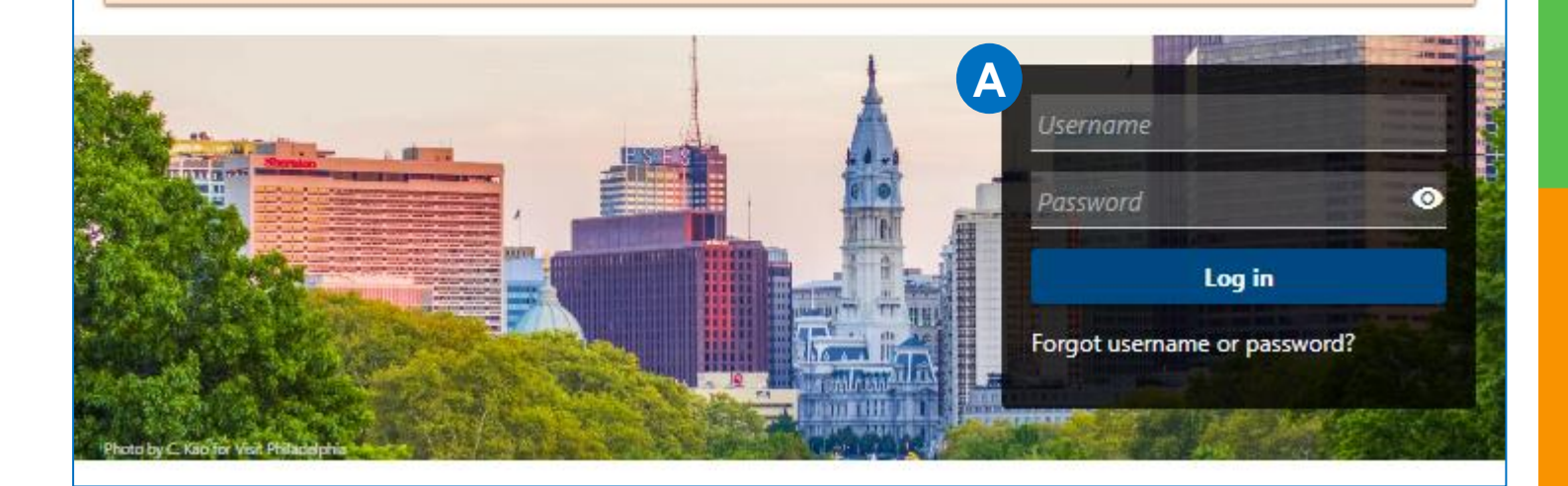

# **TAXPAYER REGISTRATION**Existing Taxpayer: Verify Access Letter ID Enter the security code from the two-step authentication process

### Verify security code

Enter the 6-digit code you see in your authentication app for Philadelphia Tax Center.

| Security Code *   |        |         |
|-------------------|--------|---------|
| Required          |        |         |
| Required          |        |         |
|                   |        |         |
| Trust this device |        |         |
|                   |        |         |
|                   |        |         |
|                   | Cancel | Confirm |

### **Existing Taxpayer: Verify Access Letter ID**

Enter the letter ID found in the Access letter received

### Verification

You requested a Philadelphia Tax Center access letter containing a Letter ID. Once you receive the letter in the mail, please enter the Letter ID in the field below. This one-time process serves to verify your logon and gain access to your accounts.

Once you've requested an access letter, please allow 5-10 business days for delivery.

Letter ID

Required

Cancel

|   | _ |       |    |     |
|---|---|-------|----|-----|
| < | p | rev   | 10 | 115 |
|   |   | 1 4 1 | 10 | 45  |

Submit

# • •

# **TAXPAYER REGISTRATION**

### **Existing Taxpayer: Verify Access Letter ID**

- Click **Printable Confirmation** to print a copy for records
- Click **OK** to view profile and accounts.

### Confirmation

Thank you for submitting your Verify Access Letter. Your confirmation number is **0-000-064-937**. Your access has now been updated. If your access differs from your original request, contact the account owner before submitting a new request.

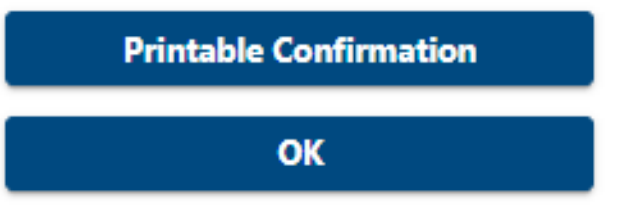

### **Existing Taxpayer: Verify Access Letter ID**

Example of what a web profile looks like on Philadelphia Tax Center

| JIMMY ROLLINS                                                                                                    |                                                      | Welcome, JIMMY ROLLINS                                                                                     |
|----------------------------------------------------------------------------------------------------|------------------------------------------------------|----------------------------------------------------------------------------------------------------|
| 2000075005<br>100 S BROAD ST<br>PHILADELPHIA PA 19110-1023                                                               |                                                      | You last logged in on Thursday, Apr 25, 2024 5:09:53 PM                                                    |
| Summary Action center Settings More o                                                                                    | ptions                                               |                                                                                                    |
| JIMMY ROLLINS<br>2000075005<br>100 S BROAD ST<br>PHILADELPHIA PA 19110-1023<br>Action center items                       | Balance<br>Total Balance<br>\$1,529,161.90           | <ul> <li>&gt; Pay a bill</li> <li>&gt; Request payment agreement</li> </ul>                                |
| Business Income and Receipts Tax<br>JIMMY ROLLINS<br>100 S BROAD ST<br>PHILADELPHIA PA 19110-1023<br>Action center items | Account<br>00-000055147<br>Balance<br>\$1,505,704.12 | <ul> <li>Make a payment</li> <li>File, view or amend returns</li> <li>Apply for credit programs</li> </ul> |

# **REFERENCE INFORMATION**

Additional information that may help your constituents

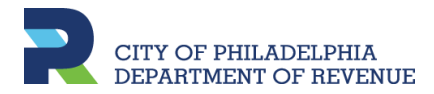
# FOR QUESTIONS...

or more information:

- go to phila.gov/revenue,
- Email at <u>revenue@phila.gov</u>, or
- call (215) 686-6600

From the Philadelphia Tax Center, click the yellow ? on the right to create a support ID to provide to a representative for assistance.

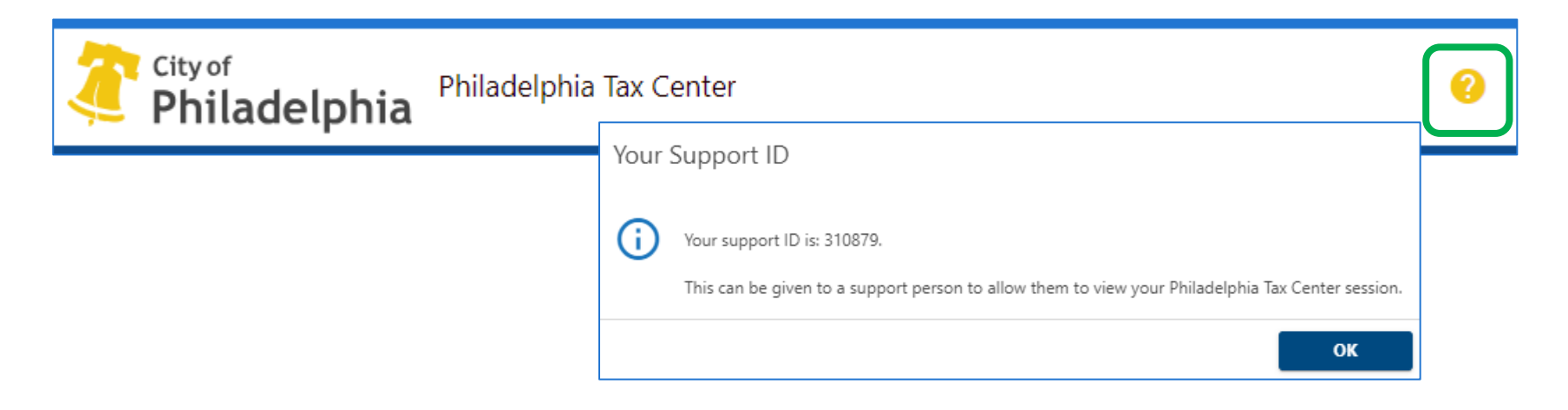

### **CONTACT REVENUE**

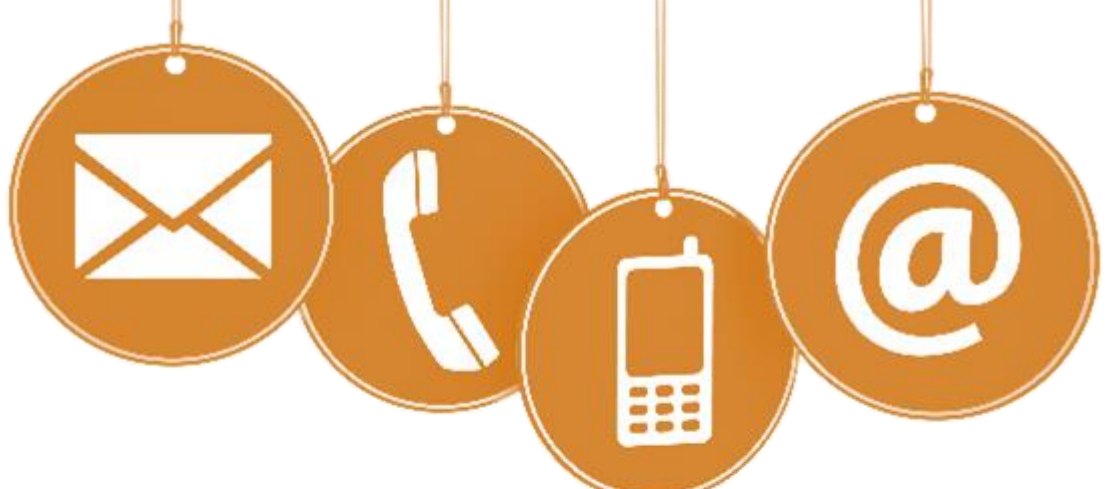

#### **SECURE ONLINE**

Set up a username & password to log in to the Philadelphia Tax Center for secure document sharing and messaging.

#### **USE THE LETTER ID**

Find the letter ID at the top of letters (this includes the "L"). Use the "Submissions" panel on the front page of the Tax Center and choose "Respond to a letter." If your letter is a bill, head to the "Payments" panel to include your letter ID. You can also reference this number when calling Taxpayer Services.

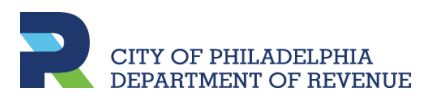

## **CONTACT REVENUE**

### E-MAIL:

revenue@phila.gov revenuetaxadvisors@phila.gov refundunit@phila.gov biztaxcredits@phila.gov tax.clearance@phila.gov

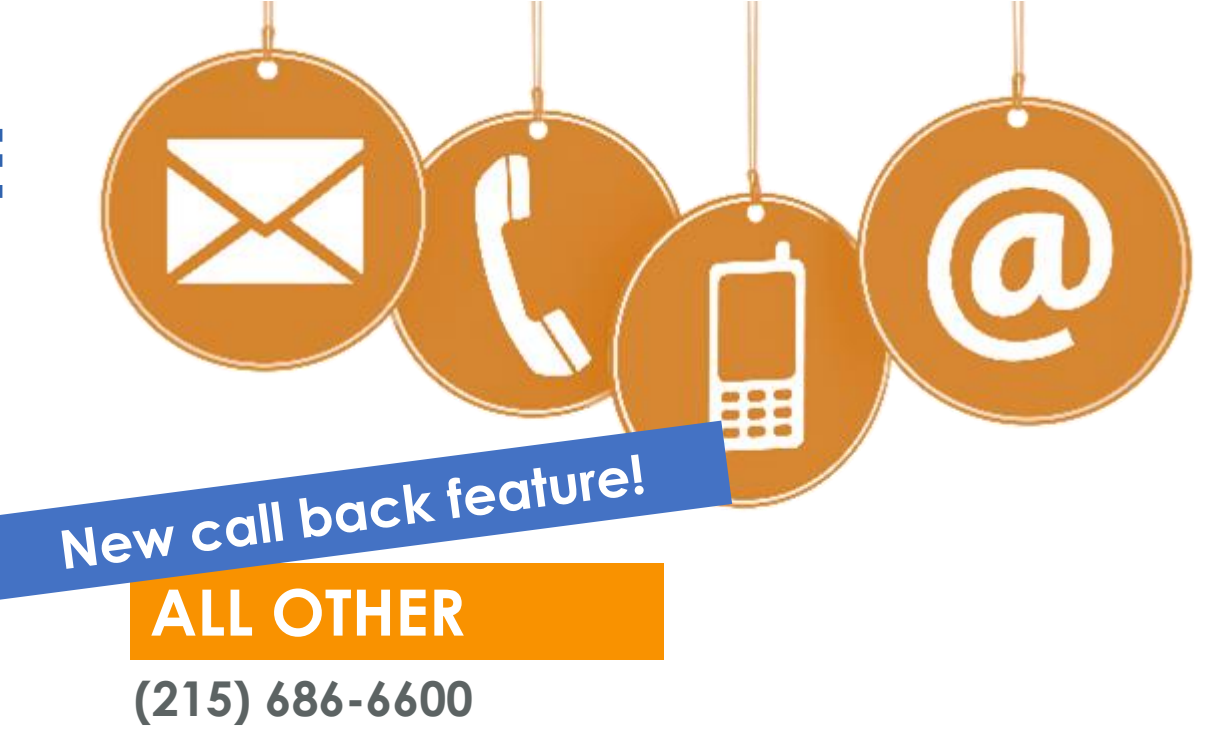

### **REAL ESTATE:**

(215) 686-6442

Pay Real Estate Tax with eCheck or debit by phone (877) 309-3710 \*eCheck FREE of processing charges

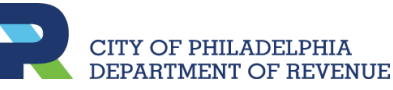

# **CONTACT REVENUE**

#### **MUNICIPAL SERVICES CENTER**

1401 John F Kennedy Blvd **Concourse Level** Philadelphia, PA 19102 8am – 5pm

ORTH PHILADELPHIA Hope Plaza 22<sup>nd</sup> 8 Somerset St 2010 - 5000

#### **NORTHEAST PHILADELPHIA**

7522 Castor Ave 8:30am – 5pm

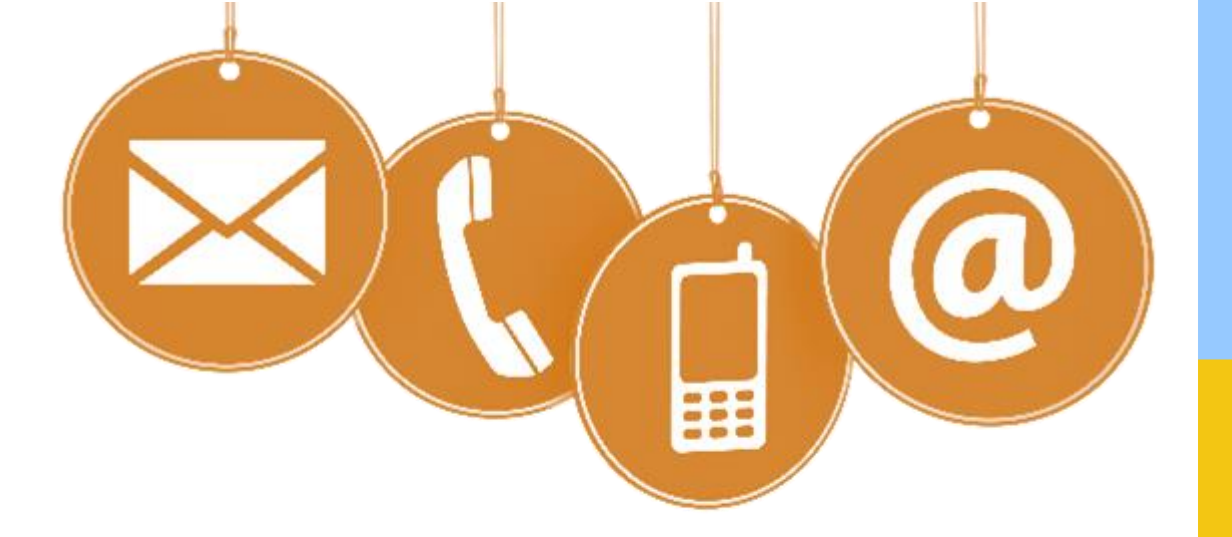

**Translation** services available in person or over the phone

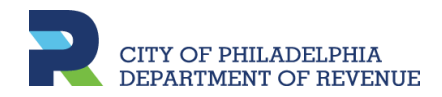